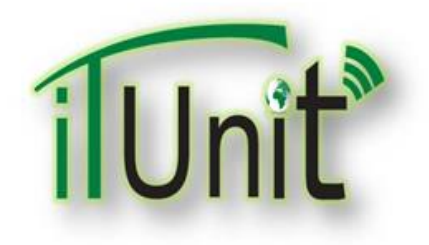

**Hawler Medical University** 

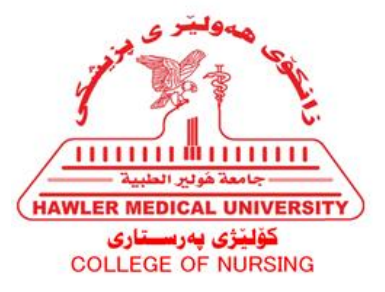

**Division of Information Systems and Statistics** 

**A Presentation about** 

# Teacher's Moodle Account and Adding Features, Resources, and Files

#### Dara Abdulla Al-Banna

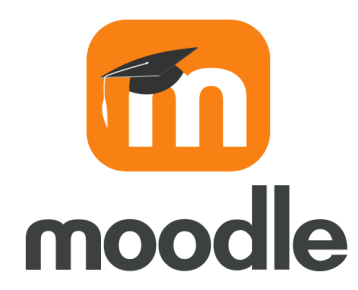

# Outline

- How to convert PowerPoint to Pdf file
- How to Login your Moodle account
- How to check your course enrollment
- How to add feature activities to your course
- How to add topic
- How to add lectures to a specific topic
- How to add other resources
- How to add 2<sup>nd</sup> topic
- How to delete topic, file, or any activity

# **PowerPoint converting to PDF**

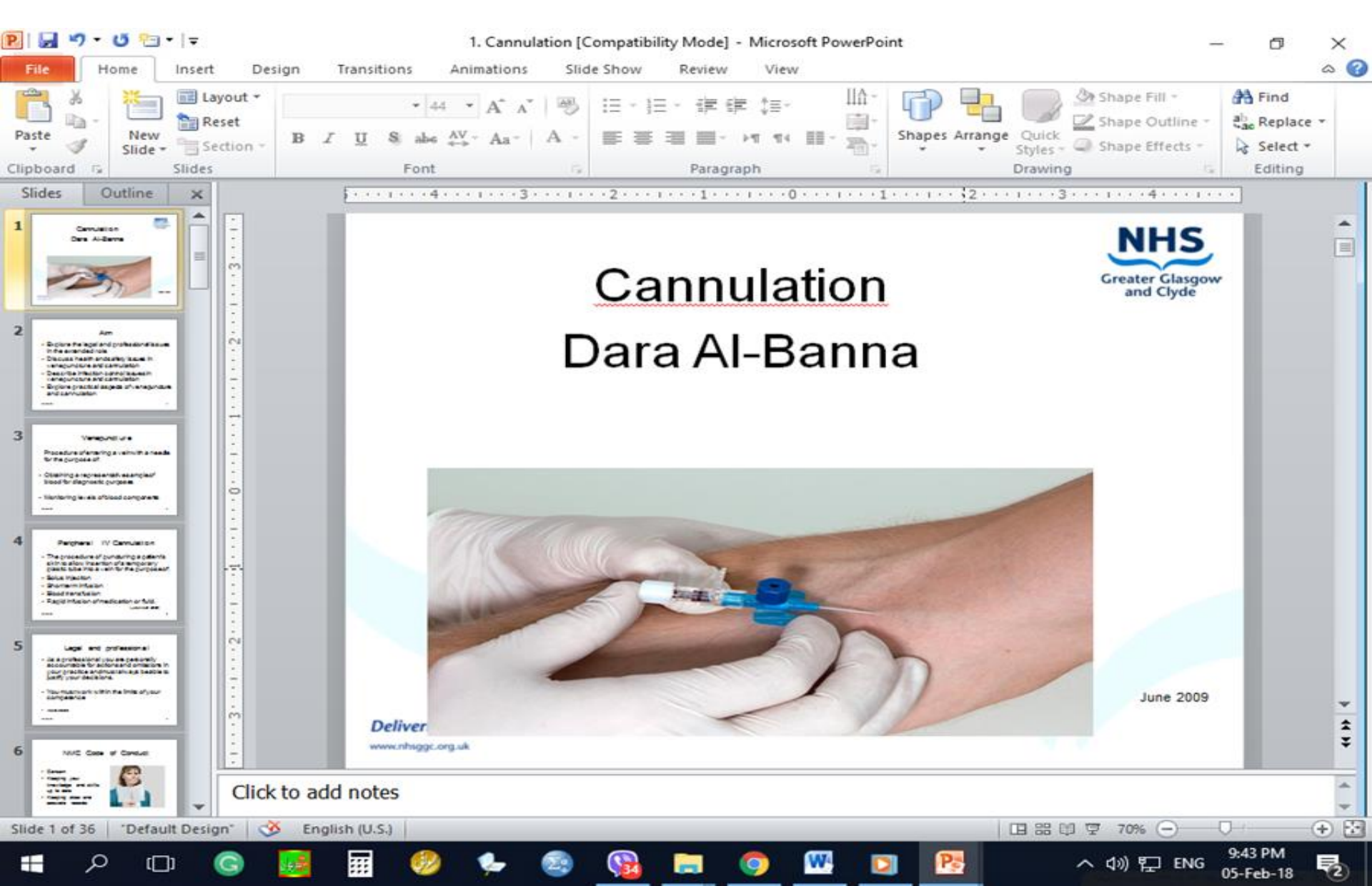

# Click on File, Save & Send then Create PDF/XPS Documents

| Cause A.c.   | Save & Send                 | Send Using E-m          | ail                                                                                                    |  |
|--------------|-----------------------------|-------------------------|----------------------------------------------------------------------------------------------------|--|
| Open         | Send Using E-mail           |                         | Attach a copy of this presentation to an e-mail<br>Everyone receives separate copies of this presentation<br>Chapters and feedback aced to be incomposited manually |  |
| Close        | Save to Web                 | Send as<br>Attachment   | <ul> <li>Changes and reedback need to be incorporated manually</li> </ul>                                                                                           |  |
| cent         | Save to SharePoint          |                         | Create an e-mail that contains a link to this presentation<br>Everyone works on the same copy of this presentation                                                  |  |
|              | Broadcast Slide Show        | Send a Link             | <ul> <li>Everyone always sees the latest changes</li> <li>Keeps the e-mail size small</li> </ul>                                                                    |  |
| re & Send    | Pi Slides                   |                         | Attach a PDF copy of this presentation to an e-mail                                                                                                    |  |
| p<br>Options | File Type                   | Send as<br>PDF          | <ul> <li>Document looks the same on most computers</li> <li>Preserves fonts, formatting, and images</li> <li>Content cannot be easily changed</li> </ul>            |  |
| Exit         | Create PDF/XPS Document     | <b>1</b>                | Attach a XPS copy of this presentation to an e-mail                                                                                                    |  |
|              | Create a Video              | Send as XPS             | <ul> <li>Preserves fonts, formatting, and images</li> <li>Content cannot be easily changed</li> </ul>                                                               |  |
|              | Package Presentation for CD |                         | Send as Internet Fax                                                                                                    |  |
|              | Create Handouts             | Send as<br>Internet Fax | <ul> <li>Send a fax without using a fax machine</li> <li>Requires a fax service provider</li> </ul>                                                                 |  |

# **Create PDF/XPS**

| P G T                                                                                                    | <ul> <li>         I = 1. Cannulation [Compatibility Mode] - Microsoft PowerPoint     </li> <li>         Insert Design Transitions Animations Slide Show Review View     </li> </ul>                                                                                              | - 0     | × |
|----------------------------------------------------------------------------------------------------|----------------------------------------------------------------------------------------------------|---------|---|
| Save<br>Save As<br>Save As<br>Period<br>Solution<br>Solution<br>Solutio | Save & Send       Create a PDF/XPS Document         Image: Send Using E-mail       Save this presentation in a fixed format.         Image: Save to Web       Document looks the same on most computers         Image: Save to Web       Preserves fonts, formatting, and images |         |   |
| Info<br>Recent                                                                                                    | Save to SharePoint                                                                                                    |         |   |
| New<br>Print                                                                                                    | Broadcast Slide Show     Create       Publish Slides                                                                                                    |         |   |
| Save & Send<br>Help                                                                                                    | File Types Change File Type                                                                                                    |         |   |
| 🔀 Exit                                                                                                    | Create PDF/XPS Document Create a Video                                                                                                    |         |   |
|                                                                                                    | Package Presentation for CD                                                                                                    |         |   |
|                                                                                                    | Create Handouts                                                                                                    | 9-44 PM |   |

05-Feb-18

2

# **Choose File Name and Direction**

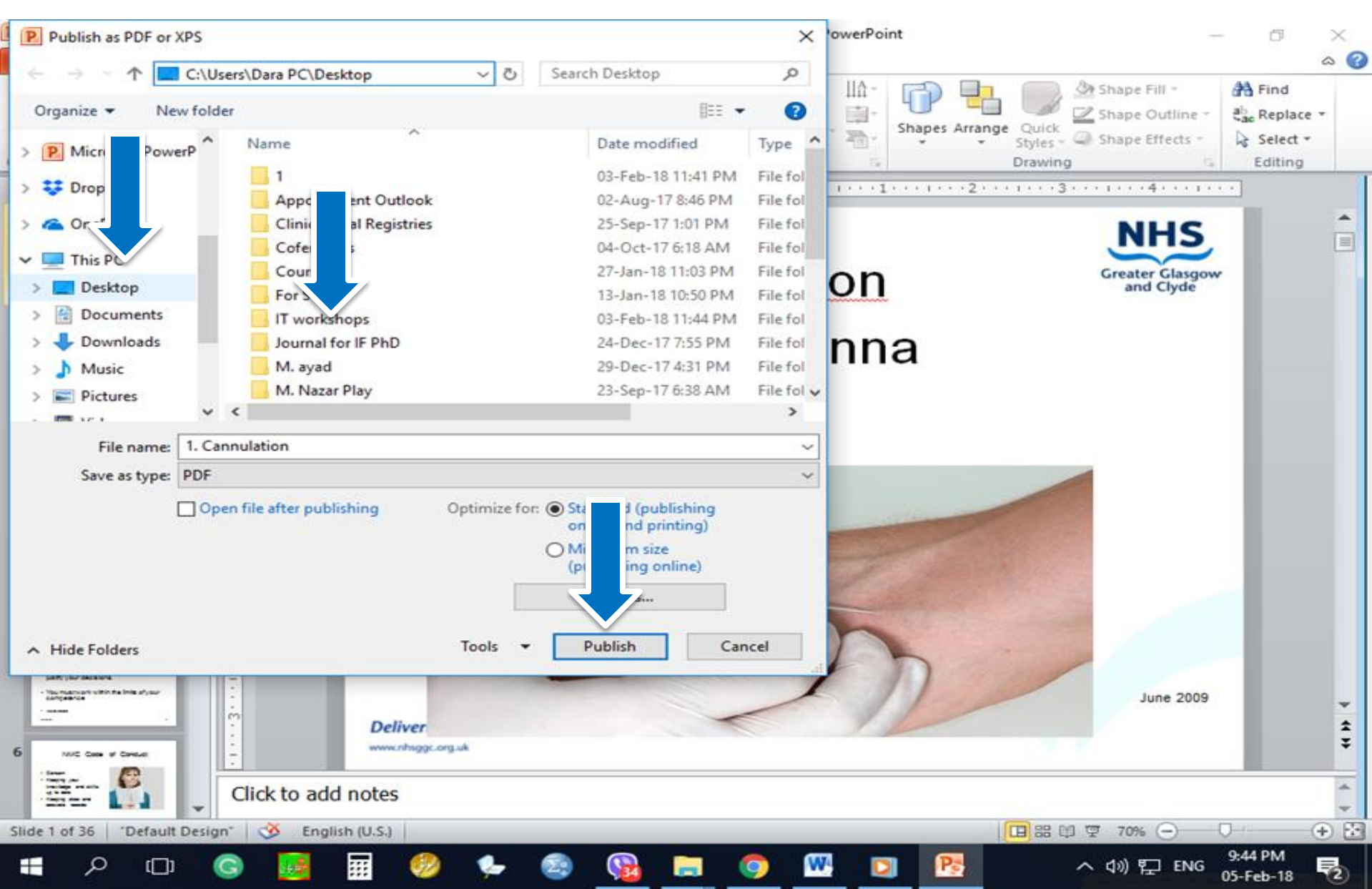

# **Find the New PDF file**

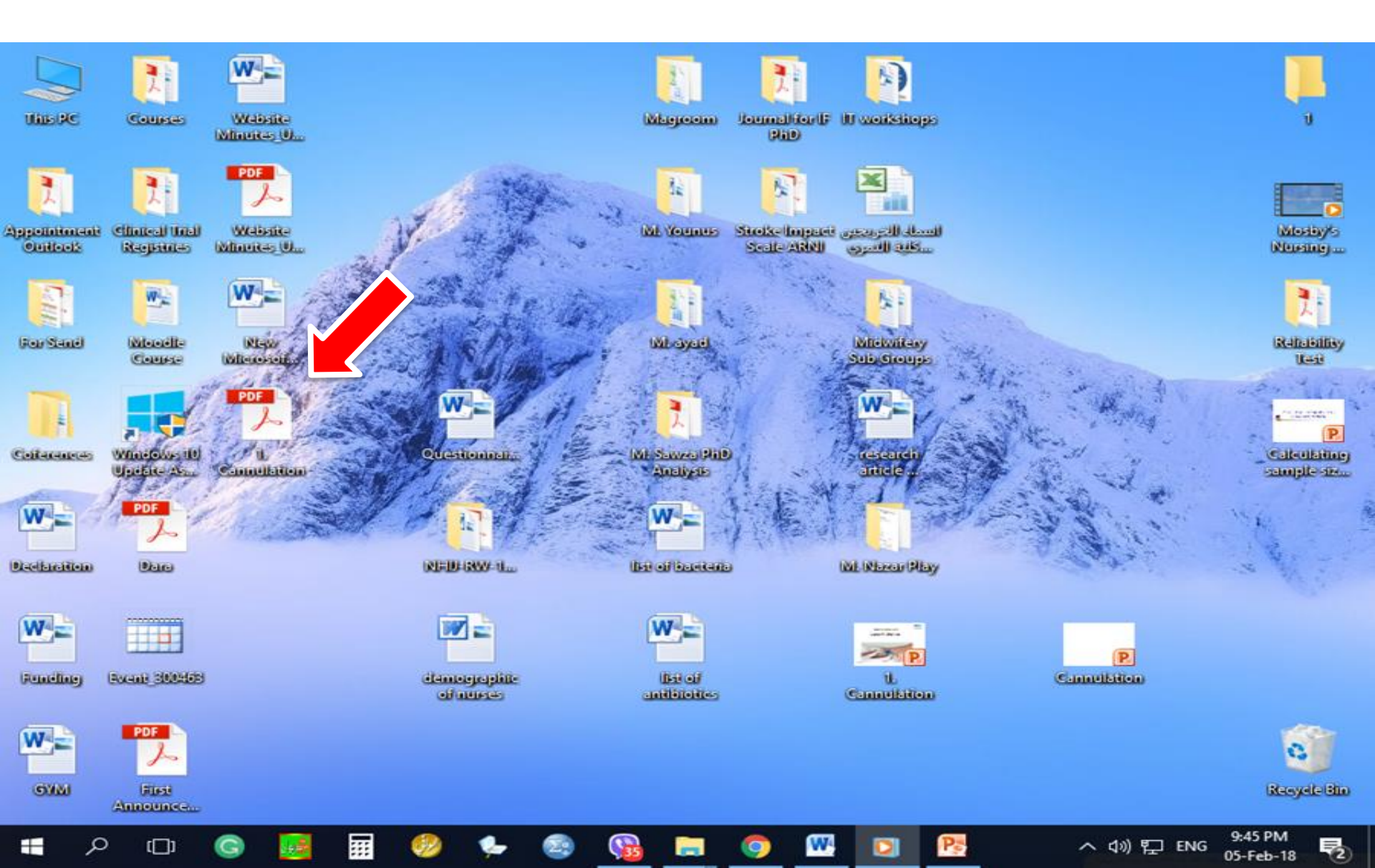

# **New PDF file**

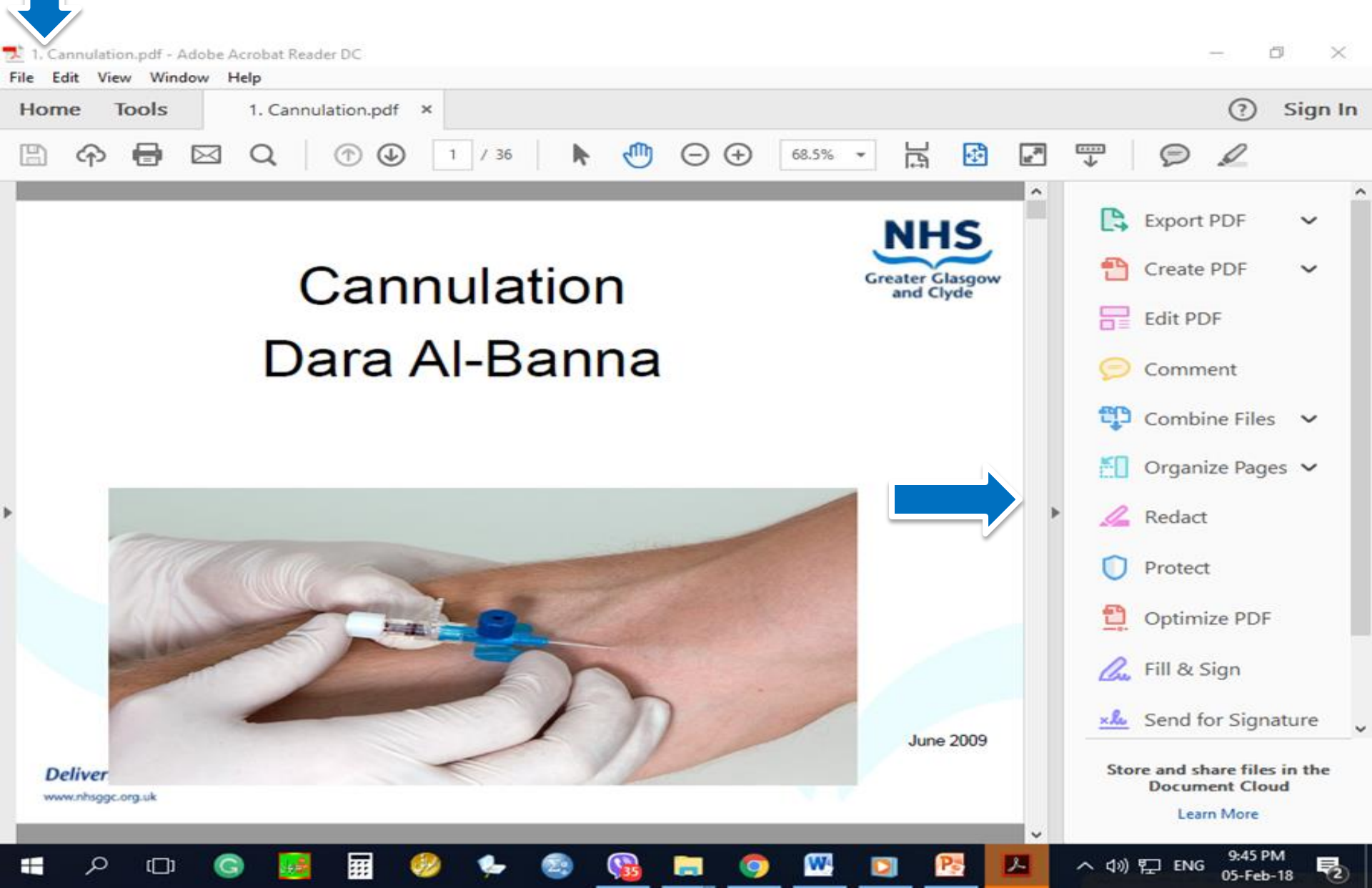

#### Visit College Website www.hmu.edu.krd College of Nursing - Ha × DATE Secure | https://hmu.edu.krd/colleges/college-of-nursing/ C QT 🗅 Language-Learning 5 📑 يرسياره شەرعىيەكان 🗗 qurankarim.info.se 😣 Home - PubMed - NC 🕅 Medscape: Medical 1 Apps Other bookmarks Moodle : CPD : Email : Login Q search. in . Home Colleges Divisions About Staff Directory Alumni Announcements, News & Events College of Nursing Nursing Colleges' Dean and IT in Meeting with HMU President Home 0 About Us U. Departments 12 College Divisions News 0 Erbil Journal NM Academic Activities -The Dean and IT's responsible participated in a Meeting Library with President of HMU about the improving process of Laboratory web presence More detail Alumni 0

https://moodle.hmu.edu.krd

( D)

へ (小) 記 ENG 05-Feb-18

# **Click on Moodle**

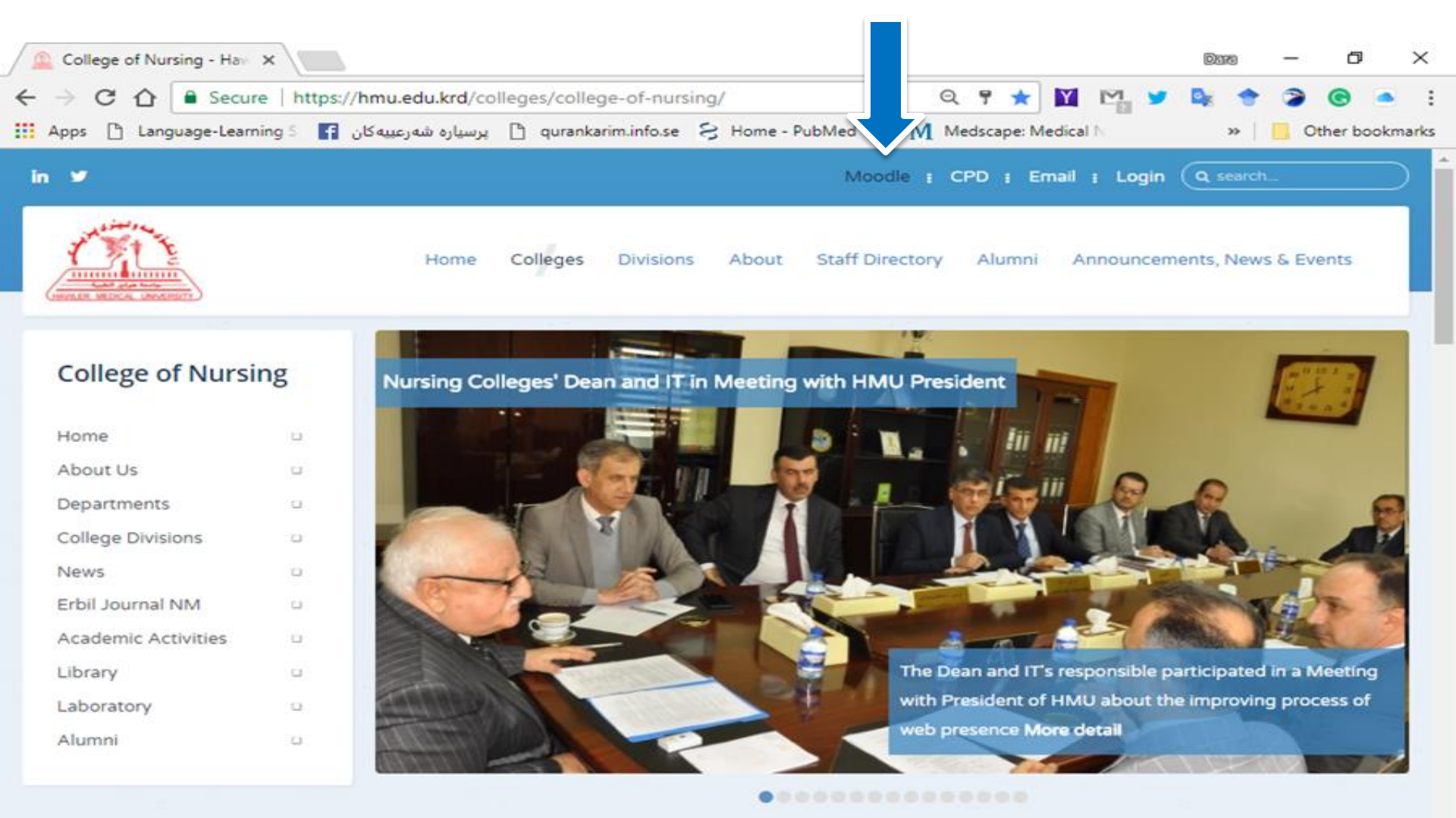

へ (小) 記 ENG

05-Feb

https://moodle.hmu.edu.krd

()

### **User name and Password**

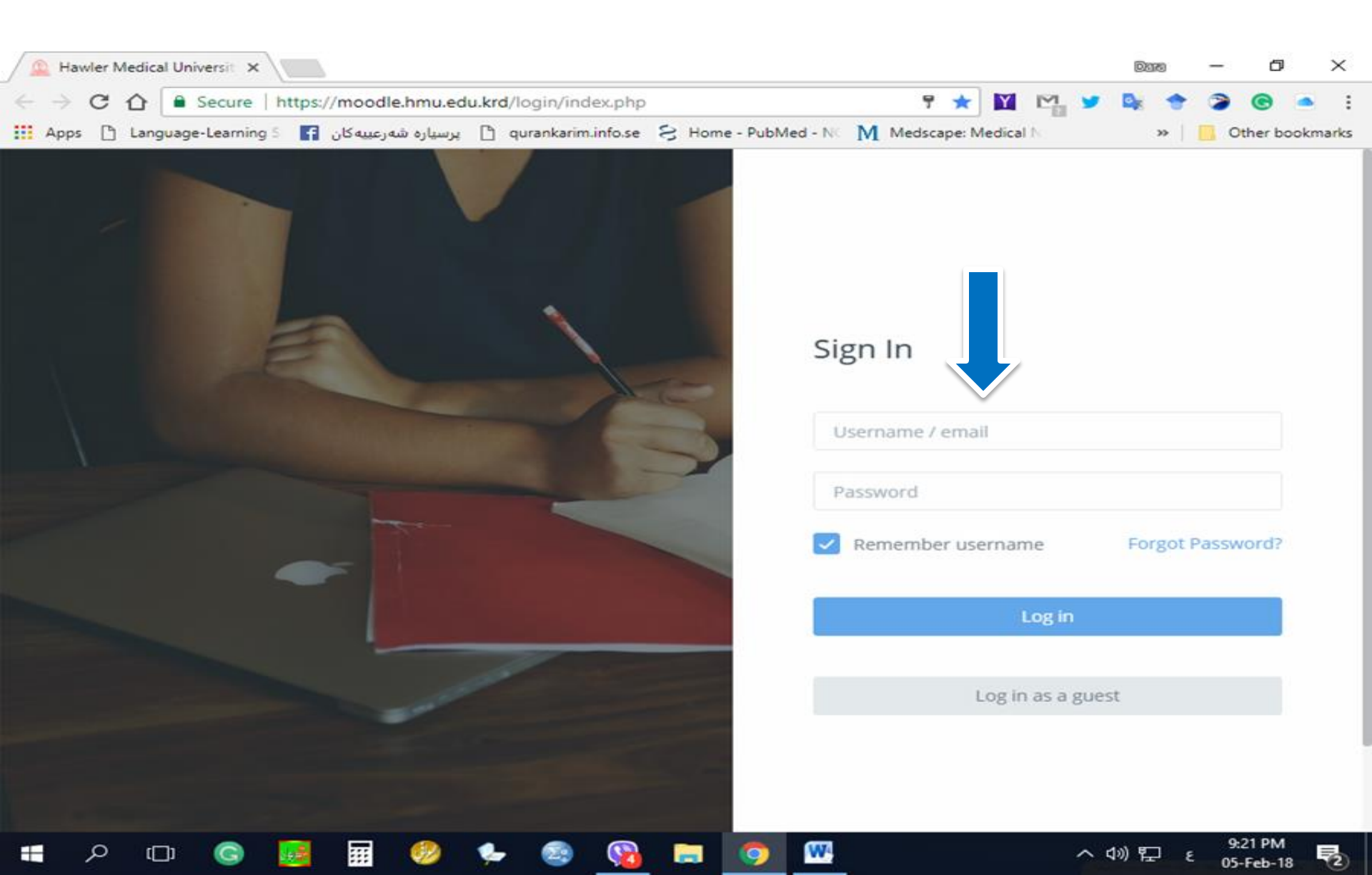

# **Click on Courses**

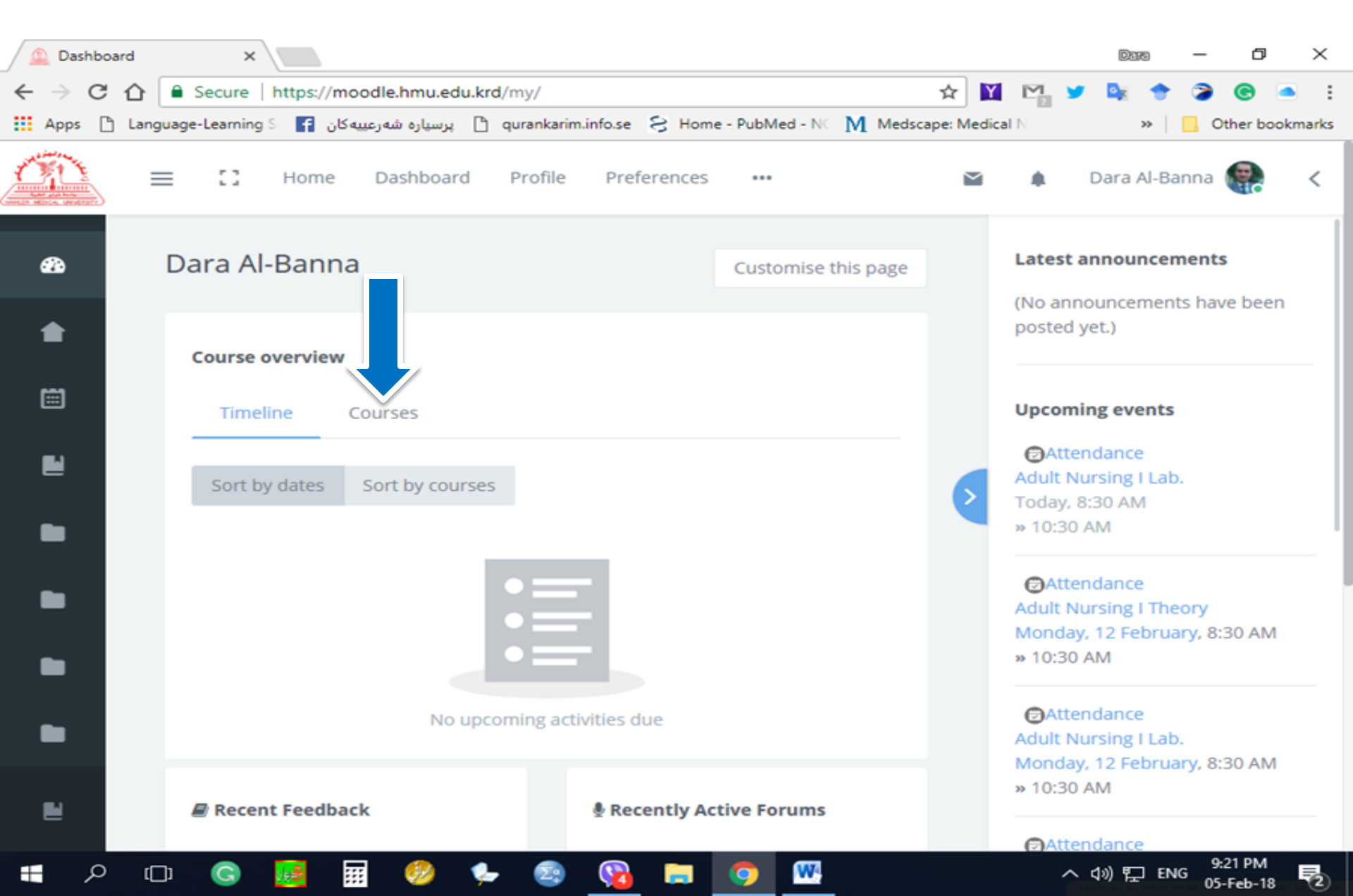

# **Click on your course (subject)**

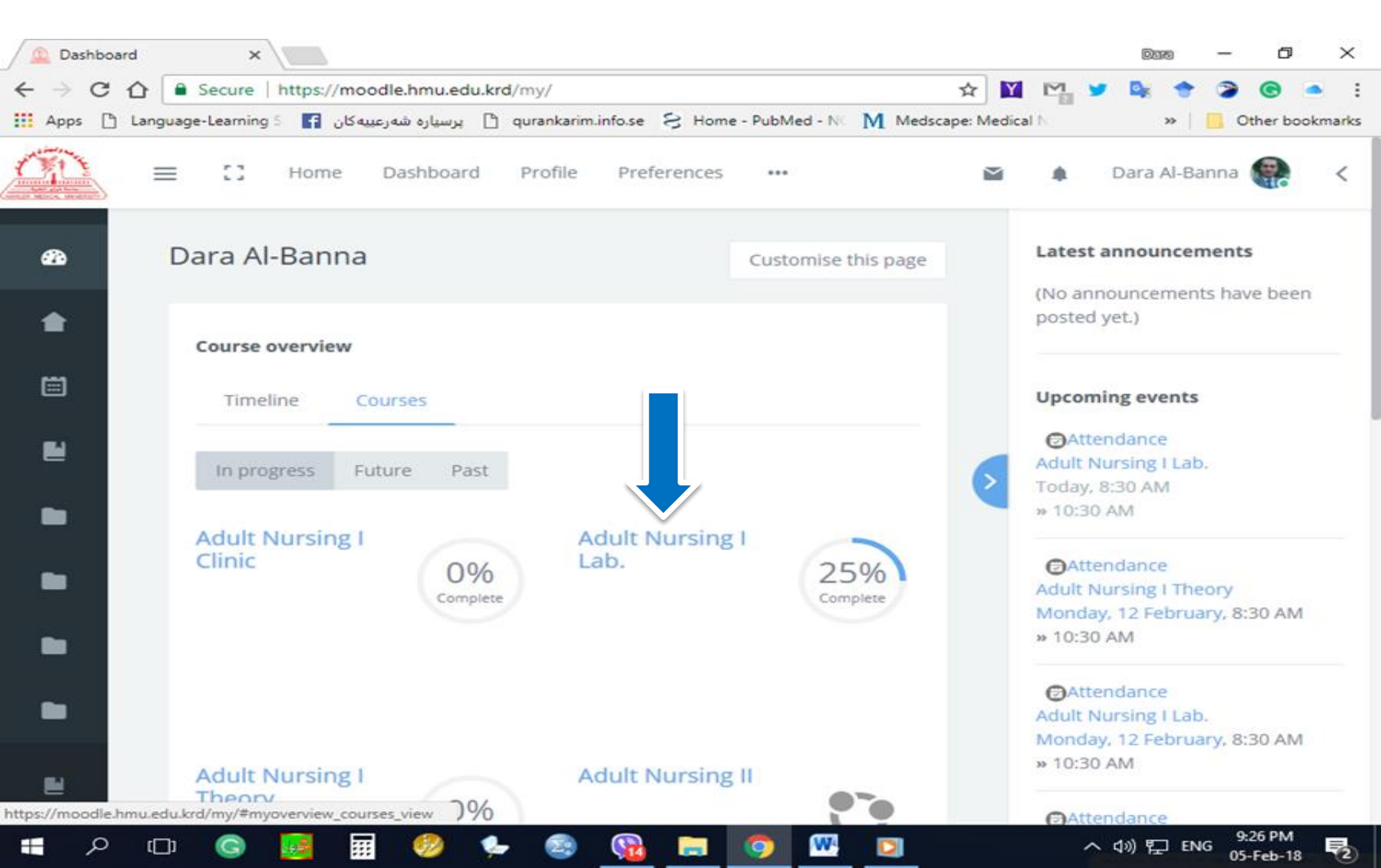

### **Your Course**

| Course: Adult Nursing I L X                                                                          |             |     | <b>D</b> 379 | - 0                  | ×       |
|----------------------------------------------------------------------------------------------------|-------------|-----|--------------|----------------------|---------|
| ← → C ☆ Secure   https://moodle.hmu.edu.krd/course/view.php?id=359                                   | ☆ 🔟         | M 🖌 | De 🕈         | <b>@</b>             | i 🛎     |
| Apps 🗅 Language-Learning 5 🖬 پرسیاره شه رعبیه کان 😭 qurankarim.info.se 🗧 Home - PubMed - NC 🕅 Medsca | pe: Medical | h:  | »            | Other bo             | okmarks |
| ■ C Home Dashboard Profile Preferences ····                                                          | M           |     | Dara Al-Ba   | nna 🥐                | <       |
| Adult Nursing I Lab.<br>Dashboard / My courses / Adult. Nur. I Lab.                                  |             |     |              | ø -                  |         |
| Adult Nursing I Lab.                                                                                 |             |     | Your prog    | ress 📀               |         |
| • 11                                                                                                 | 1           | 1   |              |                      | <       |
| - A.011                                                                                              |             | 11  |              |                      |         |
|                                                                                                    |             |     |              |                      |         |
| Announcements Attendance Chat with                                                                   | Dara Al-    |     |              |                      |         |
|                                                                                                    | ]           |     |              |                      |         |
| 💶 🖉 💽 🔜 🧶 🍨 🍨 📓 💿 🛄                                                                                  |             | ^   | \$) 🎦 ENG    | 9:33 PM<br>05-Feb-18 | 1       |

### **Click on Setting Button**

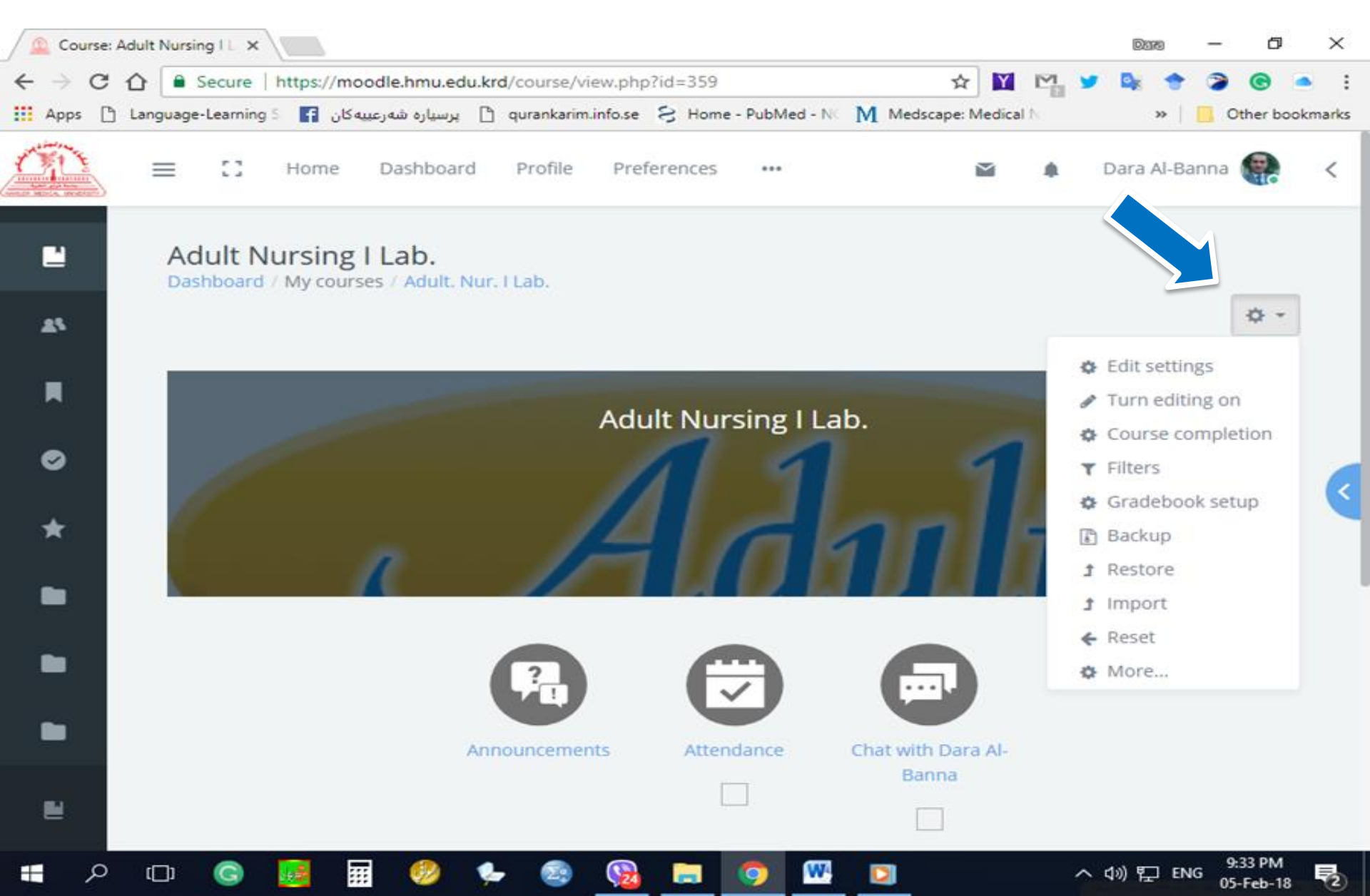

# **Choose Turn Editing On**

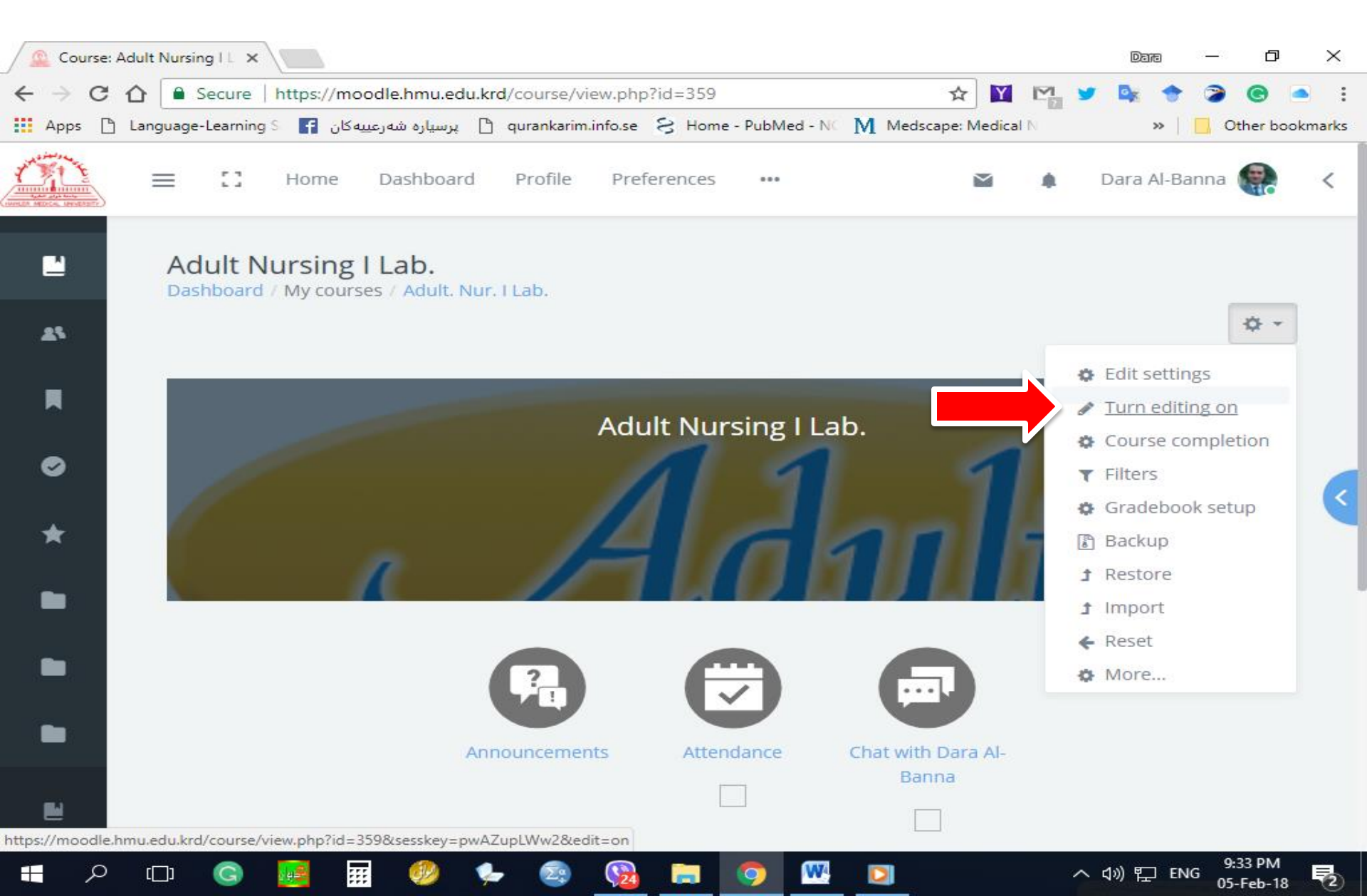

# Add an Activity or Resources

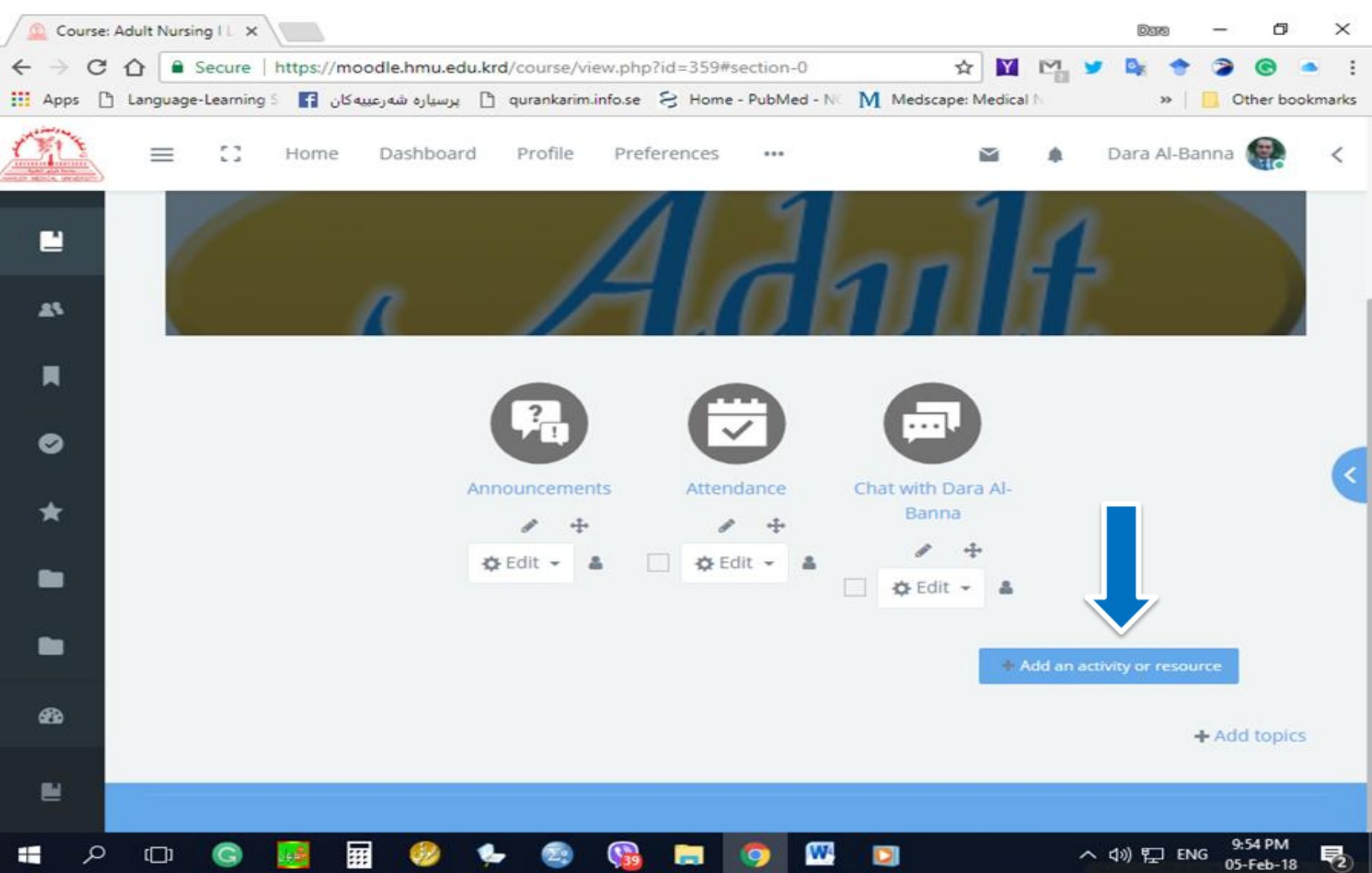

# Select the Activity (Attendance)

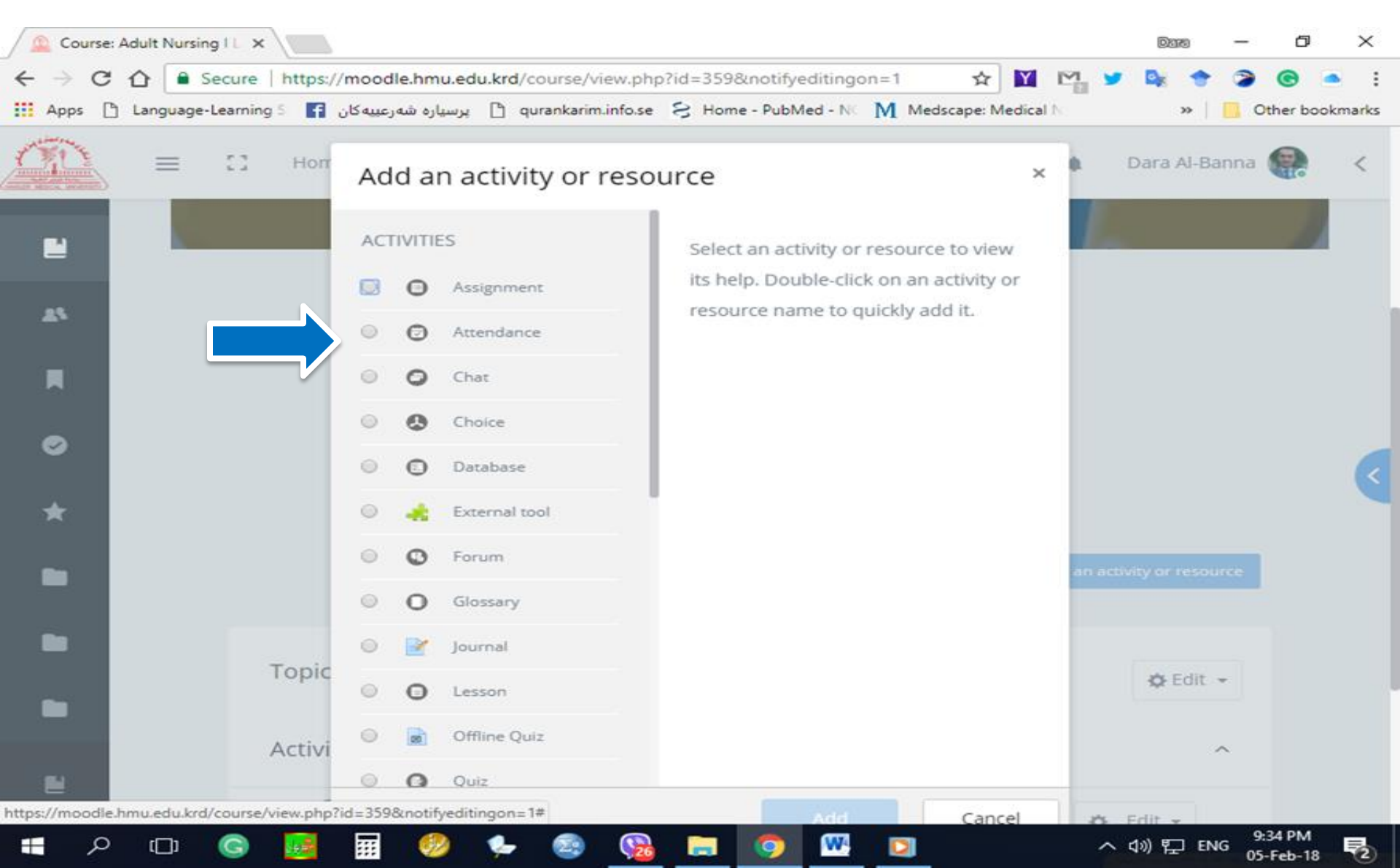

# **Click on Add**

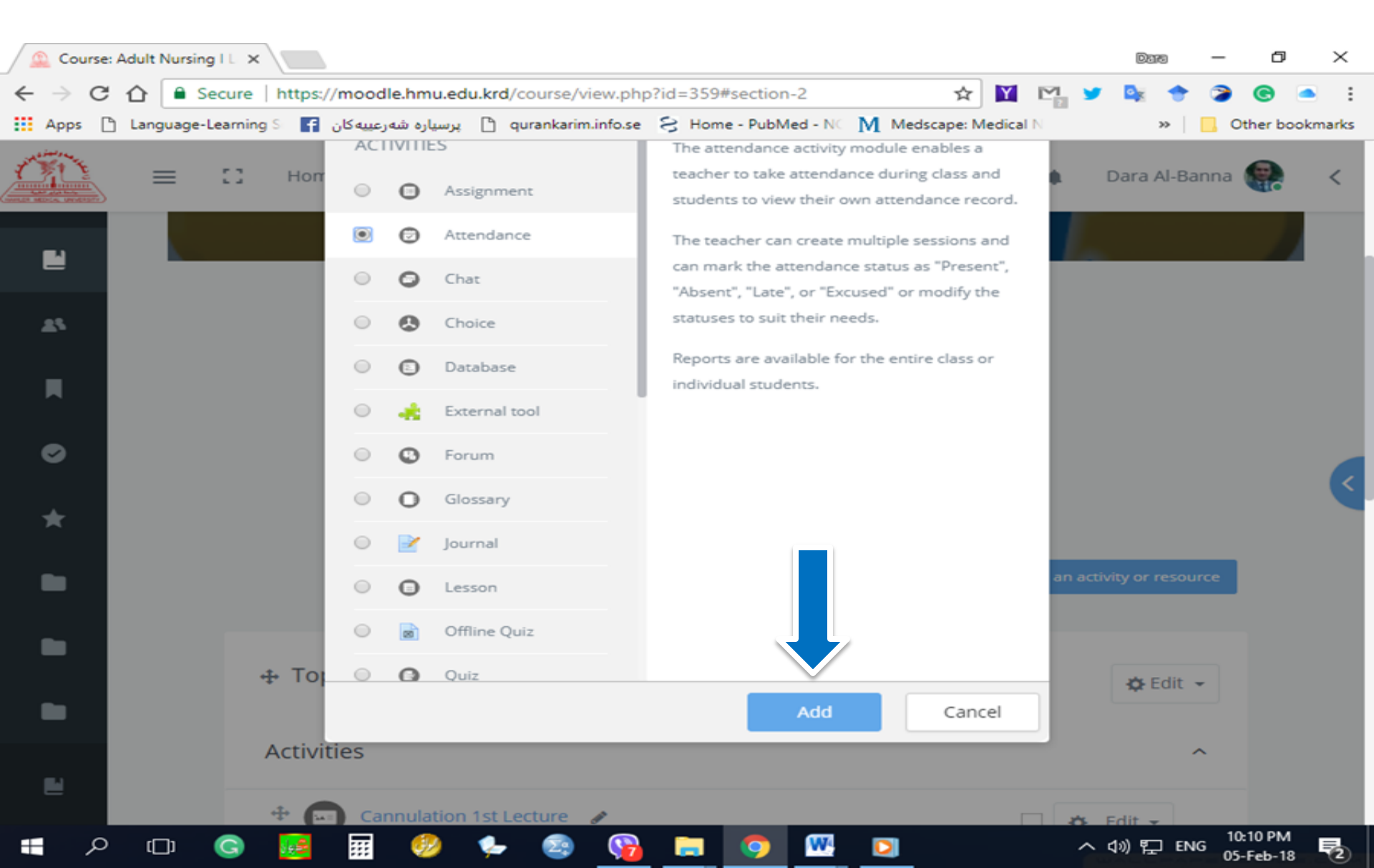

### Adding a new Attendance Name/ Description

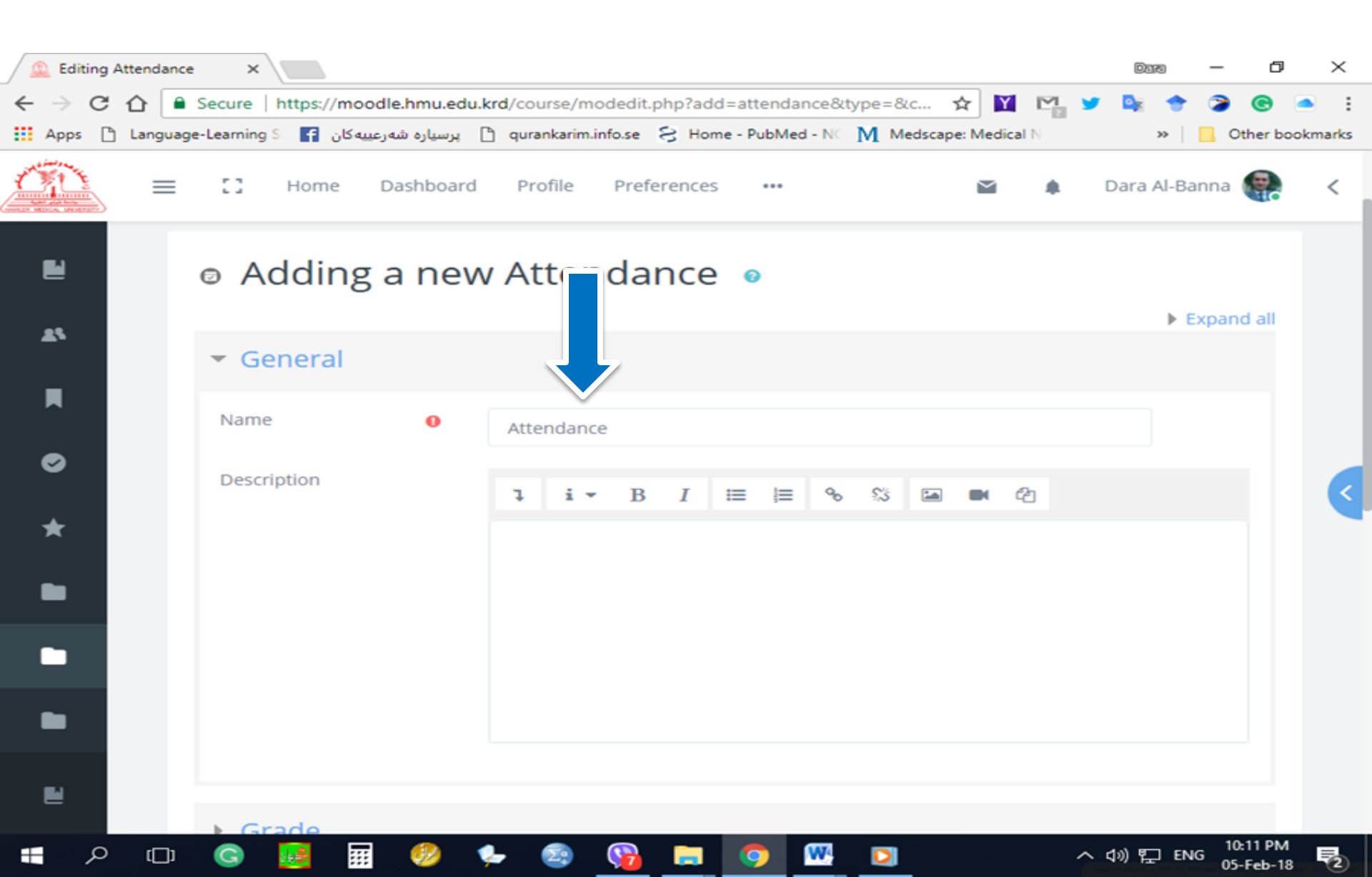

#### Save and return to course

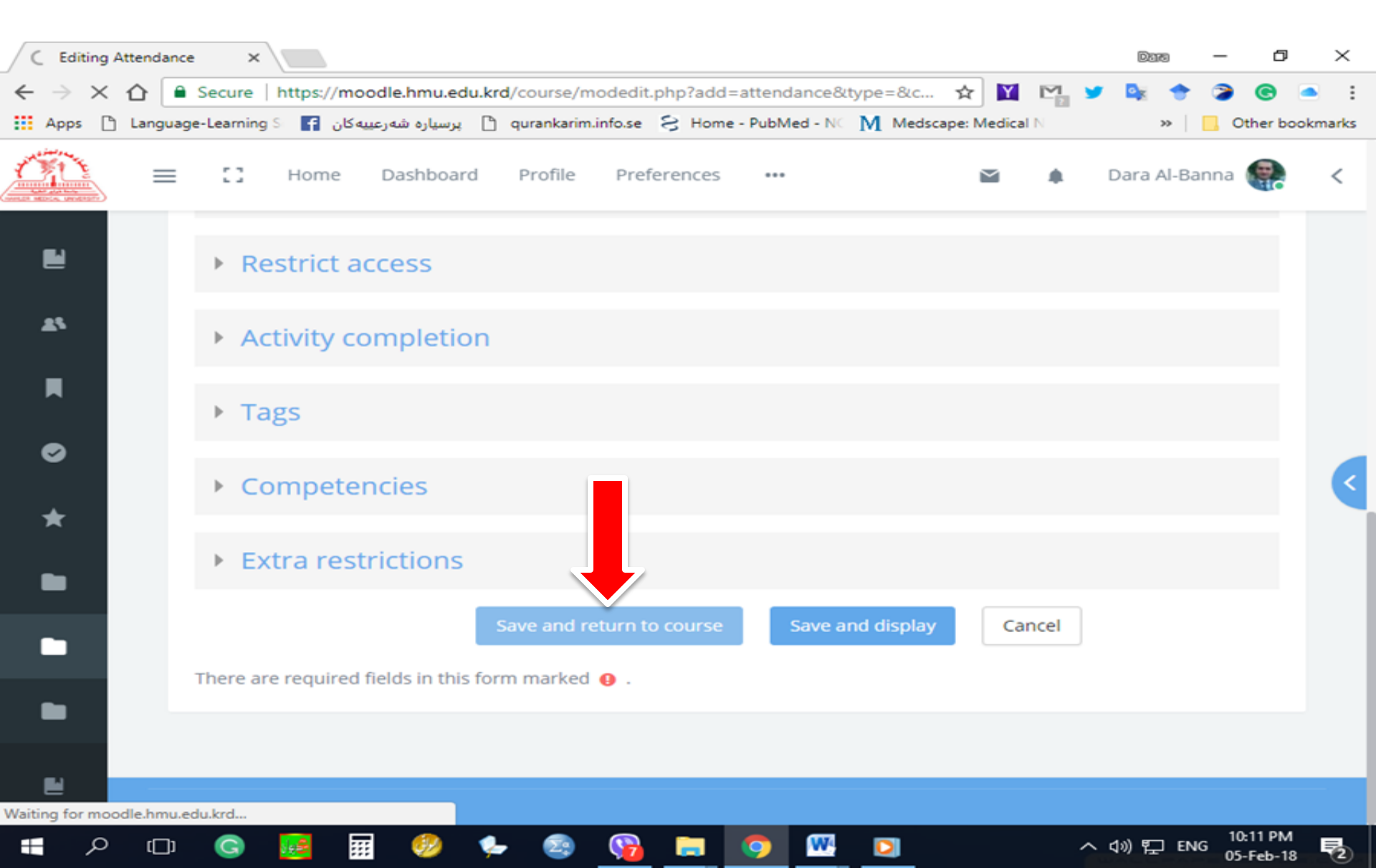

#### The Attendance will appear

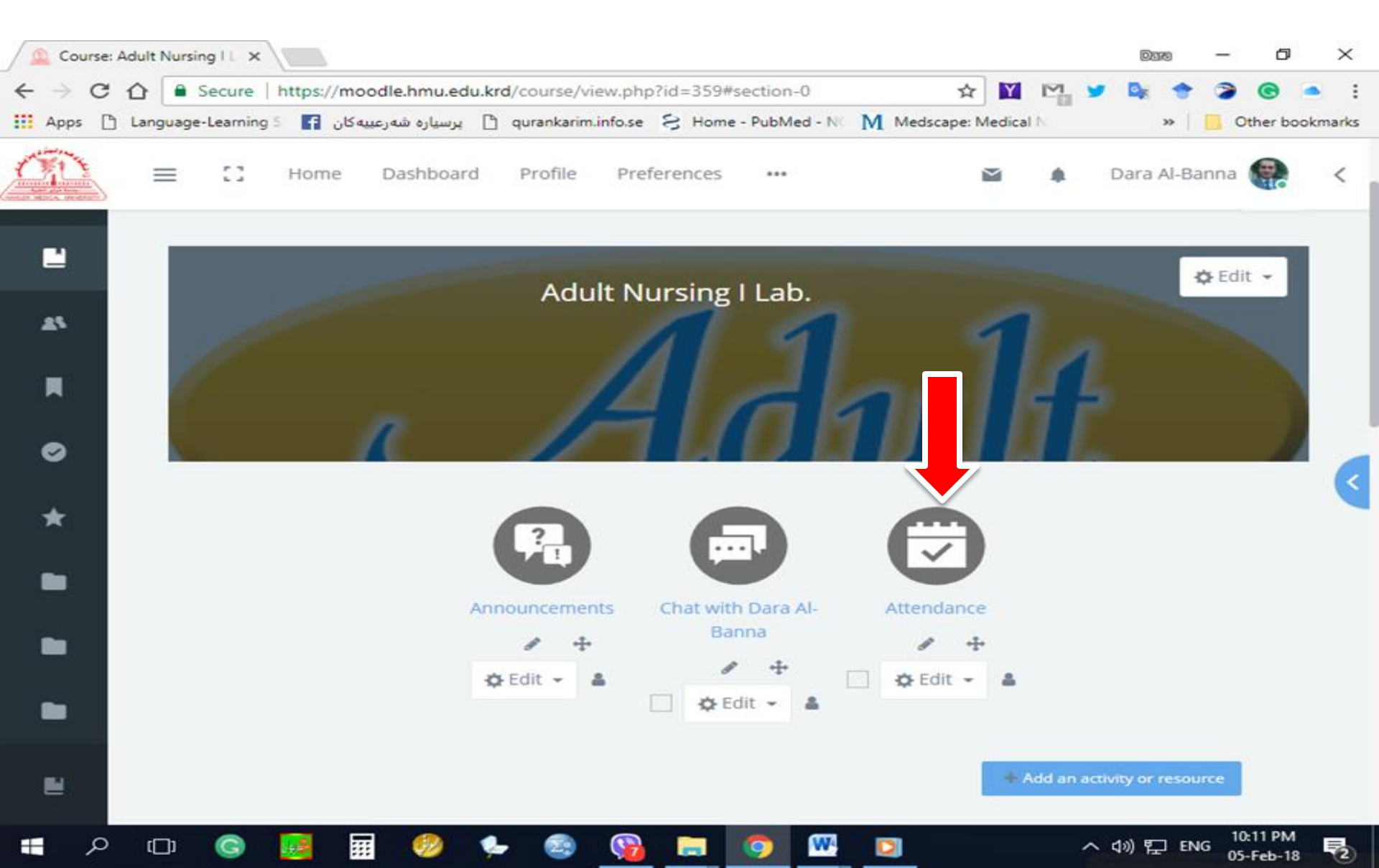

# + Add topics

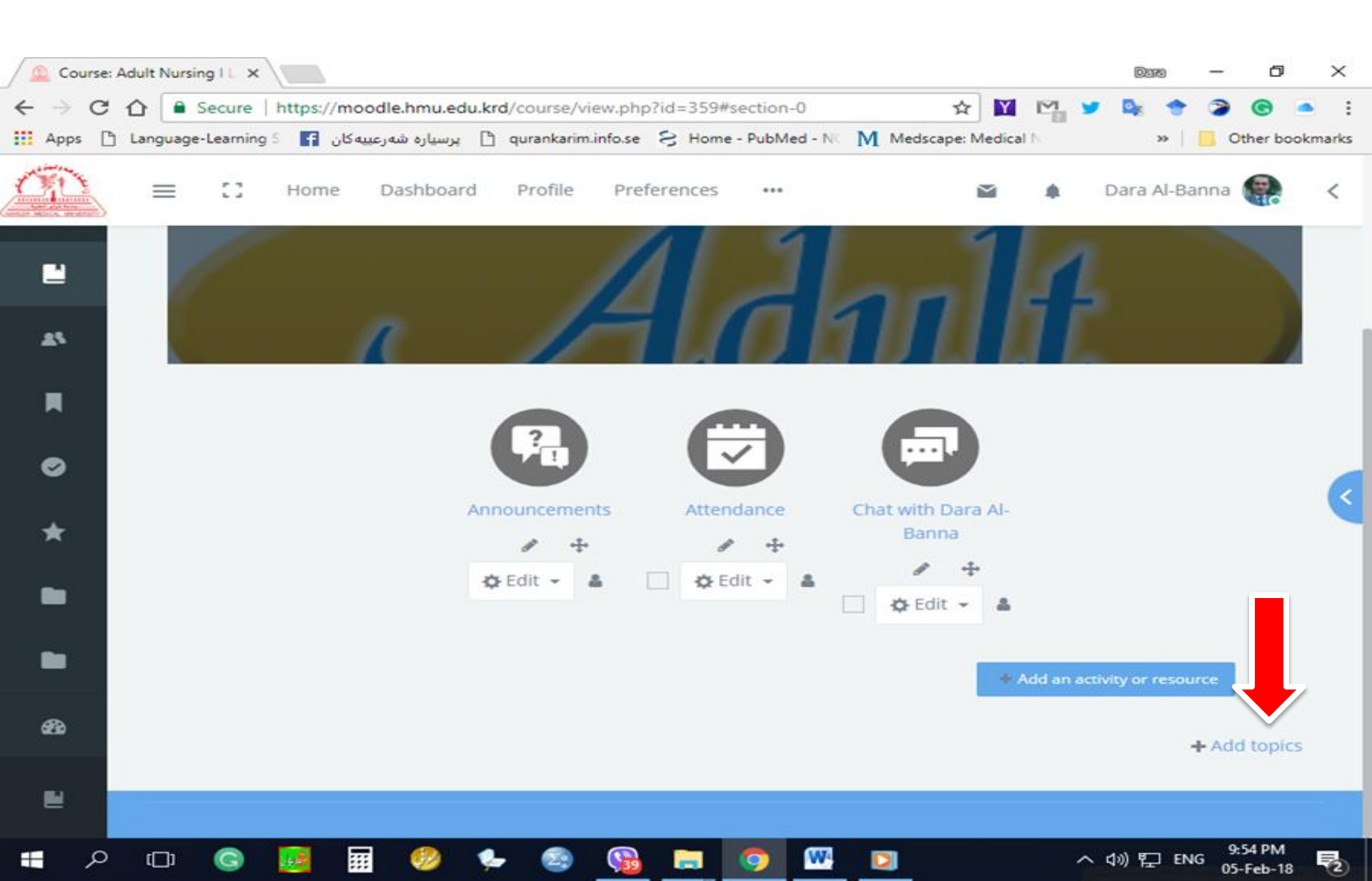

### Number of Section of a Specific Topic

| Cou                      | rse: A | dult Nu | rsing I L 🔾 | <     |           |           |         |             |          |          |           |        |          |          |           |     | DE    | 1751   | -            | ٥              | $\times$ |
|--------------------------|--------|---------|-------------|-------|-----------|-----------|---------|-------------|----------|----------|-----------|--------|----------|----------|-----------|-----|-------|--------|--------------|----------------|----------|
| $\leftarrow \rightarrow$ | G      | ☆ 🧯     | Secure      | http  | s://mood  | e.hmu.e   | du.krd/ | ourse/vie   | ew.php   | ?id=359# | section-  | 0      |          | ☆        | Y         | M 1 |       | +      | 2            | •              | •        |
| Apps                     | ß      | Langua  | ge-Learnir  | ng Si | رعييه کان | رسیاره شه | ; 🗅 q   | urankarim.i | nfo.se   | S Hom    | e - PubMe | d - NC | M Med    | scape: N | ledical N | 1   |       | »      | C Ot         | her boo        | kmarks   |
|                          |        | =       | ::          | Ľ.    | Add to    | pics      |         | _           |          |          |           |        |          |          | -         | ×   | Dara  | a Al-B | anna         | <b>.</b>       | <        |
|                          |        |         |             | Ŀ     | Number    | of sectio | ons 1   |             |          | \$       |           |        |          |          |           |     |       |        |              |                |          |
|                          |        |         |             |       |           |           |         |             |          |          |           | Ad     | ld topic | s        | Cancel    |     |       |        |              |                |          |
|                          | I      |         |             |       |           |           |         |             |          |          |           |        |          |          | + A       |     |       |        | urce         |                |          |
|                          |        |         |             |       |           |           |         |             |          |          |           |        |          |          |           |     |       |        |              |                |          |
|                          |        |         |             | Торі  | c 1 🥓     |           |         |             |          |          |           |        |          |          |           |     | \$    | Edit   | •            |                |          |
|                          |        |         |             | Activ | /ities    |           |         |             |          |          |           |        |          |          |           |     |       |        | ^            |                |          |
|                          |        |         |             |       |           |           |         |             |          |          |           |        |          | + A      |           |     |       | ce     |              |                |          |
| 0                        |        |         |             |       |           |           |         |             |          |          |           |        |          |          |           |     |       |        | + Ad         | d topic        |          |
|                          |        |         |             |       |           |           |         |             |          |          |           |        |          |          |           |     |       |        |              |                |          |
|                          | Q      | ([])    | G           |       |           |           | 🐤       | 29          | <b>S</b> |          | 9         | W      |          |          |           | ^   | 40) 팀 |        | G 9:5<br>05- | 4 PM<br>Feb-18 | 2        |

# **Click on File**

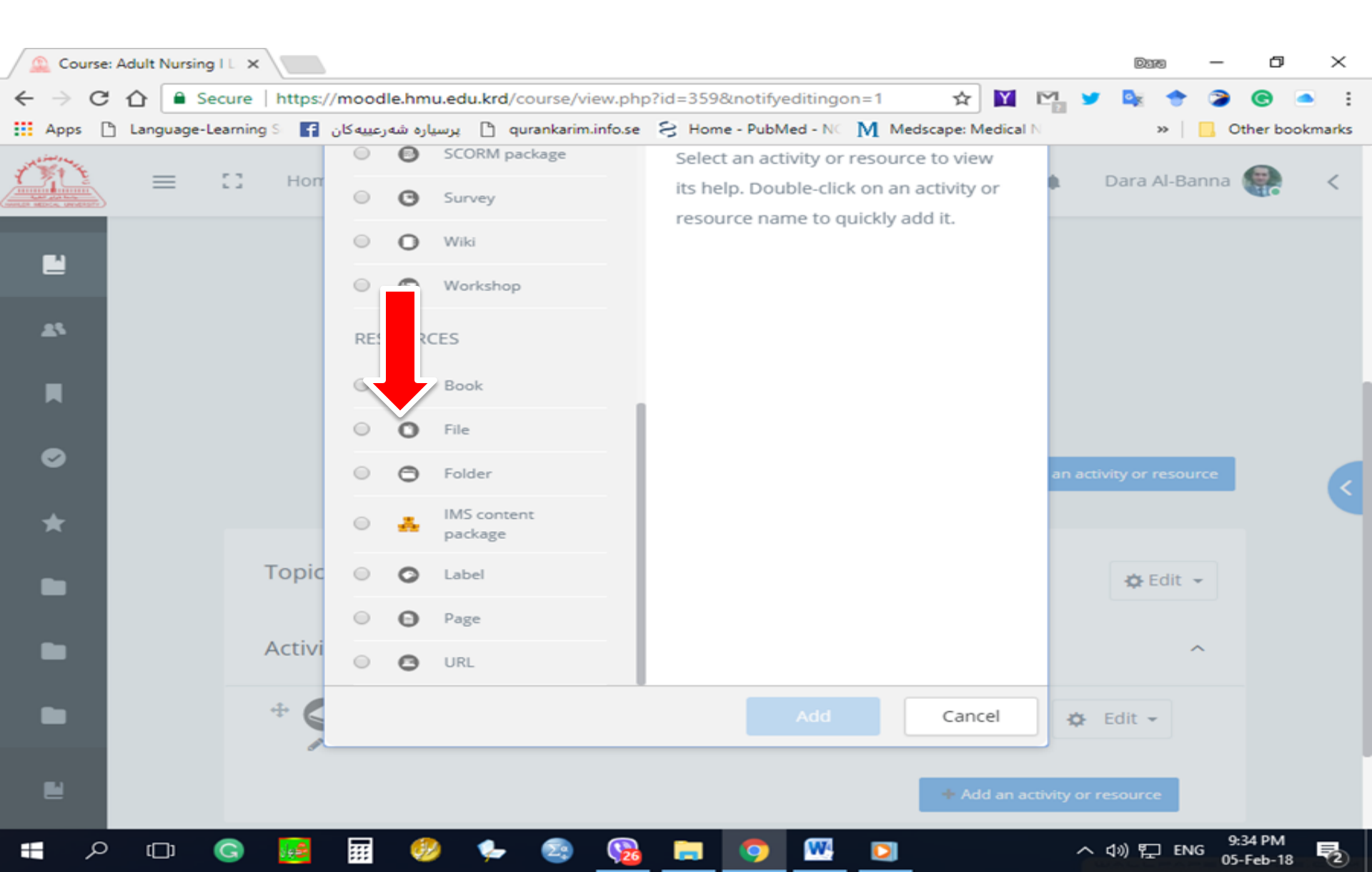

### **Click on Add**

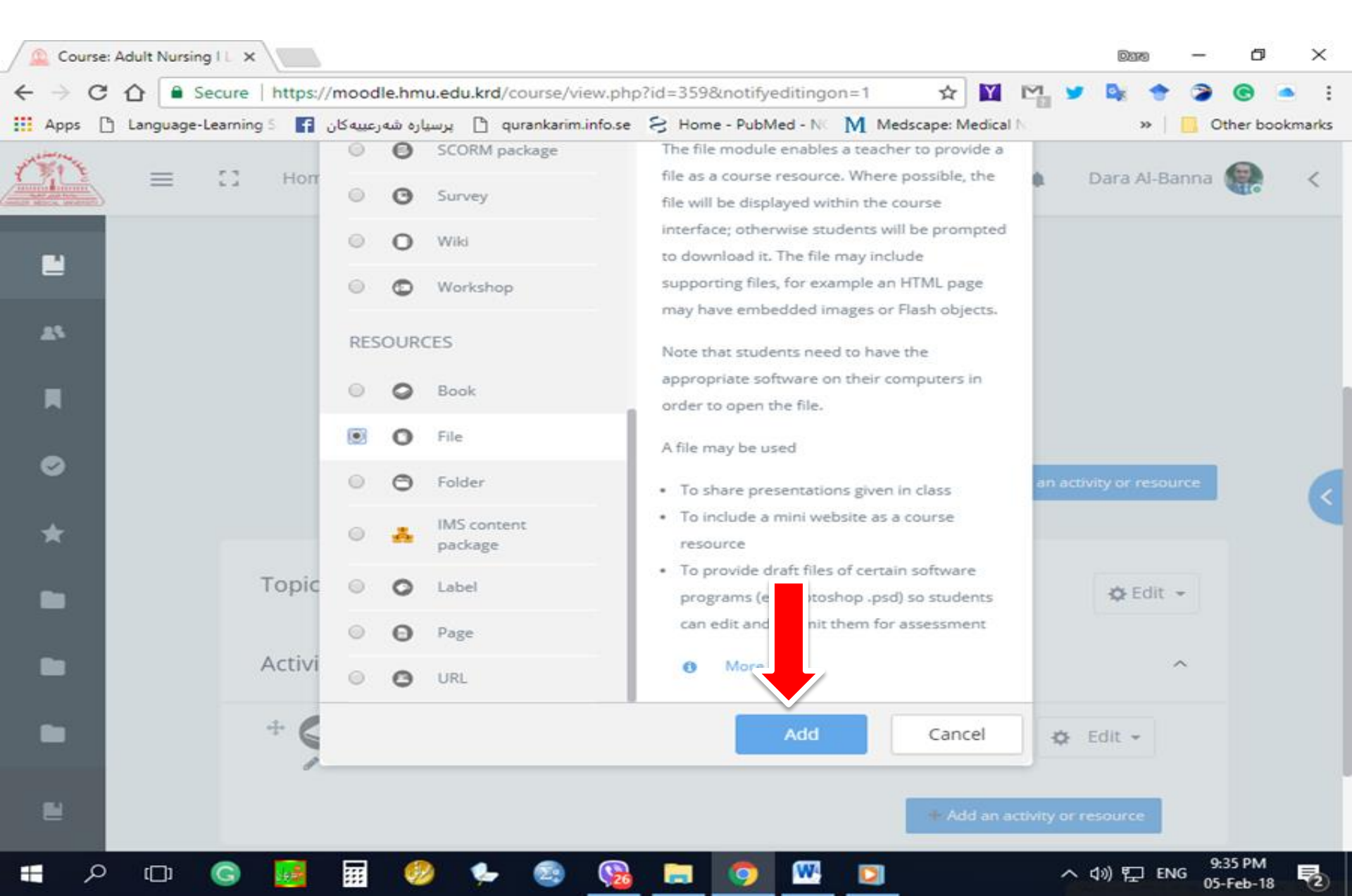

### Adding a new File Name/ Description

| Editing File   | ×                                  |                                                                 | Dars — 🗗                          | ×       |
|----------------|------------------------------------|-----------------------------------------------------------------|-----------------------------------|---------|
| ← → C ☆        | Secure   https://moodle.hmu.edu    |                                                                 | y 🔩 🕈 🍃 🕲                         | • :     |
| Apps 🗋 Languag | پرسیارہ شہرعییہکان 😭 ge-Learning S | 🗅 qurankarim.info.se 😒 Home - PubMed - NC M Medscape: Medical N | » 📃 Other boo                     | okmarks |
| =              | 1 Home Dashboard                   | Profile Preferences ••• 🖬 🏚                                     | Dara Al-Banna                     | <       |
|                | <ul> <li>Adding a new</li> </ul>   | v Filc ø                                                        | Expand all                        |         |
| -              | ▼ General                          |                                                                 |                                   |         |
|                | Name 🕴                             | Cannulation Skill                                               |                                   |         |
| •              | Description                        | <b>i</b> • B I ≔ ⊨ % % ⊠ ■ @                                    |                                   | <       |
|                |                                    |                                                                 |                                   |         |
| •              |                                    | Display description on course page                              |                                   |         |
| •              | Select files                       | Maximum size                                                    | for new files: 16MB               |         |
| 2              |                                    | □ □<br>Files                                                    | ··· ·                             |         |
|                | G 🛃 🖬 🤣                            | 🔄 🔤 🧰 🧧 😒 🗣                                                     | へ (19) 記 ENG 9:36 PM<br>05-Feb-18 | 5       |

### **Choose a File button**

| Editing File     | ×                                |                                                                 | 0076 — 🗗 🗙            |
|------------------|----------------------------------|-----------------------------------------------------------------|-----------------------|
| ← → C ☆ 🔒 s      | Secure   https://moodle.hmu.edu. | krd/course/modedit.php?add=resource&type=&cour 🟠 🔟 🎦 🎽          | 🕨 🗣 🔉 🕲 🛋 🗄           |
| Apps 🗋 Language- | ] پرسیارہ شہرعییہکان 🚹 Learning- | 🖞 qurankarim.info.se 💈 Home - PubMed - NC 🕅 Medscape: Medical N | » Other bookmarks     |
| =                | E Home Dashboard                 | Profile Preferences ••• 📔 🌲                                     | Dara Al-Banna 🎡 <     |
| •                | Description                      | <b>↓ i • B</b> I ≔ ⊨ % % ⊠ ■ @                                  |                       |
| <b>A</b> 5       |                                  | Cannulation is an invasive procedure                            |                       |
| R                |                                  |                                                                 | •                     |
| •                | Select files                     | Maximum size for                                                | or new files: 16MB    |
|                  |                                  | <ul> <li>■ Files</li> </ul>                                     |                       |
|                  |                                  |                                                                 |                       |
| -                |                                  | You can drag and drop files here to add them.                   |                       |
|                  |                                  |                                                                 | 4.)) 🖅 EN C 9:36 PM 💼 |

05-Feb-18

### **Choose File**

|              | Editing         | g File | ×                     |          |              |         |         |                 |           |            |          |        |           |         |          |          | Date           | )     | -    | ٥      | ×     | <  |
|--------------|-----------------|--------|-----------------------|----------|--------------|---------|---------|-----------------|-----------|------------|----------|--------|-----------|---------|----------|----------|----------------|-------|------|--------|-------|----|
| $\leftarrow$ | $\rightarrow$ c | 2      | Secure                | https:/  | //moodle.h   | mu.edu  | .krd/c  | ourse/mode      | dit.php?a | add=resou  | rce&typ  | e=&cou | ur ☆      | Y       | M        | <b>y</b> | o <sub>y</sub> | +     | 2    | 6      |       | :  |
| III A        | pps             | 🖰 La   | nguage-Learning       | s f      | ، شەرعىيەكان | برسياره | 🗅 qu    | rankarim.info.s | ie S H    | ome - PubN | led - NC | М Ме   | dscape: I | Medical | N        |          | ×              | •   [ | Oth  | er boo | kmarl | cs |
|              |                 |        |                       | Hor      | Dad          | shoard  | D       | rofilo D        | entavane  |            |          |        |           |         | <u>^</u> |          | 1272           |       | ×    |        | <     | <  |
| l            |                 | F      | ile picke             | er       |              |         |         |                 |           |            |          |        |           |         |          |          |                |       |      |        |       |    |
|              | 8               |        | n Server file         | S        |              |         |         |                 |           |            |          |        |           |         |          | =        | -              |       |      |        |       |    |
| ļ            |                 |        | n Recent file         | 25       |              |         |         |                 |           |            |          |        |           |         |          |          |                |       |      |        |       |    |
|              |                 |        | Upload a f            | file     |              | Att     | nen     | t               |           |            |          |        |           |         |          |          |                |       |      |        |       |    |
| •            |                 |        | 🟝 URL down            | loader   |              | Cho     | ose Fi  | le No file c    | hosen     |            |          |        |           |         |          |          |                |       |      |        |       |    |
|              |                 |        | <b>m</b> Private file | 25       |              | Save    | as      |                 |           |            |          |        |           |         |          |          |                |       |      |        |       | Ś  |
|              |                 |        | Wikimedia             | 9        |              |         |         |                 |           |            |          |        |           |         |          |          |                |       |      |        |       |    |
|              |                 |        |                       |          |              | Autho   | or      |                 |           |            |          |        |           |         |          |          |                |       |      |        |       |    |
|              |                 |        |                       |          |              | Dar     | ra Al-E | Banna           |           |            |          |        |           |         |          |          |                |       |      |        |       |    |
|              |                 |        |                       |          |              | Choo    | se lice | ense            |           |            |          |        |           |         |          |          |                |       |      |        |       |    |
|              |                 |        |                       |          |              | All     | rights  | reserved        |           |            |          |        |           |         |          |          | *              |       |      |        |       |    |
|              |                 |        |                       |          |              | Uplo    | ad thi  | is file         |           |            |          |        |           |         |          |          |                |       |      |        |       |    |
| L            |                 |        |                       |          |              |         |         |                 |           |            |          |        |           |         |          |          |                |       |      |        |       |    |
| -            | ير              | >      | (D) <b>(</b> ]        | <b>1</b> |              |         | ۹.      | 29 🕓            |           |            | W        |        |           |         |          | ~ dx     | ) 뛰            | ENG   | 9:37 | РМ     |       |    |

# **Select the File/ Open**

| Open ×                                                                                                    | Data                   | – 0 ×           |
|----------------------------------------------------------------------------------------------------|------------------------|-----------------|
| ← → ~ ↑ I → This PC → Desktop → ↓ ♂ Search Desktop ル                                                                                                    | rpe=&cour 🖈 📔 🎦 🎽 🎼    | ) 🤉 🕲 i         |
| Organize 🔻 New folder 🔠 👻 🛄 🕐 😢                                                                                                    | Medscape: Medical N >> | Other bookmarks |
| <ul> <li>Quick access</li> <li>For Send</li> <li>iCloud Drive</li> <li>0. N/</li> <li>1</li> <li>Desktop</li> <li>I. Cannulation</li> <li>Calculating sample size for a case-contro</li> <li>25-Nov-</li> <li>Calculation</li> <li>Deropbox</li> <li>Doropbox</li> <li>Declaration</li> <li>Declaration</li> <li>Select a file to preview.</li> </ul> |                        | ×               |
| Author<br>Dara Al-Banna<br>Choose license<br>All rights reserved<br>Upload this file                                                                                                    |                        | 047.04          |

### **Check that the file already added**

| 🚨 Edit                     | ing File ×                         |                                                                         | Date      | -       | ٥       | $\times$ |
|----------------------------|------------------------------------|-------------------------------------------------------------------------|-----------|---------|---------|----------|
| $\leftarrow \ \rightarrow$ | C ☆ Secure   https://moodle.h      | mu.edu.krd/course/modedit.php?add=resource&type=&cour 🛧 📔 🏹 🔰           | Dz 🔶      | 2       | B 🤇     | :        |
| Apps                       | ه شەرعىيەكان 🛐 Language-Learning S | پرسیاره 🗋 qurankarim.info.se 🗧 Home - PubMed - NC 🚺 Medscape: Medical N | *         | 📙 Oth   | er book | cmarks   |
| ÓN                         |                                    | bboard Drofilo Droforoncos 🏵 🍝 D                                        | ara Al I  | ×       | 7       | <        |
| ۲                          | File picker                        |                                                                         |           |         |         |          |
| 25                         | The Server files                   |                                                                         | •         |         |         |          |
|                            | n Recent files                     |                                                                         |           |         |         |          |
| ~                          | 🏝 Upload a file                    | Attachment                                                              |           |         |         |          |
| ø                          | 🖄 URL downloader                   | Choose File 1. Cannulation.pdf                                          |           |         |         |          |
| *                          | m Private files                    | Save as                                                                 |           |         |         |          |
| ×                          | Wikimedia                          |                                                                         |           |         |         |          |
|                            |                                    | Author                                                                  |           |         |         |          |
| ~                          |                                    | Dara Al-Banna                                                           |           |         |         |          |
|                            |                                    | Choose license                                                          |           |         |         |          |
|                            |                                    | All rights reserved                                                     | *         |         |         |          |
|                            |                                    | Upload this file                                                        |           |         |         |          |
|                            |                                    |                                                                         |           |         |         |          |
| -                          | e 🖬 💿 🖬 🖬 (                        | 🧶 🖕 👧 😭 🔚 👩 🞹 🔽 🛛 🗛                                                     | ) [ [] [1 | NG 9:48 | PM      | 5        |

### **Click on Upload this file**

|     | Editing F                                                                                                    | ile ×             |                  |                                                                        |      | Da   | 8      | - 0          | D     | $\times$ |
|-----|----------------------------------------------------------------------------------------------------|-------------------|------------------|------------------------------------------------------------------------|------|------|--------|--------------|-------|----------|
| ← - | e e                                                                                                    | ☆ Secure          | https://moodle.  | hmu.edu.krd/course/modedit.php?add=resource&type=&cour 🛧 📔             |      |      | +      | <b>)</b> (C) |       | :        |
| A   | pps 🗅                                                                                                    | Language-Learning | شەرعىيەكان 🚹 S ç | يرسياره و 👌 qurankarim.info.se 🗧 Home - PubMed - NC M Medscape: Medica | al N |      | »   [  | Other        | bookn | narks    |
| 1   | and the second second s |                   | Homo Do          | shhaard Drofila Droforonsos 🗺                                          | Â    | Dara | AL Day | ×            |       | <        |
| E   | ł                                                                                                    | File picke        | r                |                                                                        |      |      |        |              |       |          |
| 2   |                                                                                                    | m Server file     | s                |                                                                        | ===  |      | •      |              |       |          |
|     |                                                                                                    | n Recent file     | 25               |                                                                        |      |      |        |              |       |          |
|     |                                                                                                    | 🏝 Upload a f      | file             | Attachment                                                             |      |      |        |              |       |          |
| e   |                                                                                                    | 🚵 URL down        | loader           | Choose File 1. Cannulation.pdf                                         |      |      |        |              |       |          |
|     |                                                                                                    | m Private file    | 25               | Save as                                                                |      |      |        |              |       | <        |
|     |                                                                                                    | 🏐 Wikimedia       | 1                |                                                                        |      |      |        |              |       |          |
|     |                                                                                                    |                   |                  | Author                                                                 |      |      |        |              |       |          |
|     |                                                                                                    |                   |                  | Dara Al-Banna                                                          |      |      |        |              |       |          |
|     |                                                                                                    |                   |                  | Choose license                                                         |      |      |        |              |       |          |
|     |                                                                                                    |                   |                  | All rights reserved                                                    |      | Ŧ    |        |              |       |          |
| E   | 1                                                                                                    |                   |                  | Upload this file                                                       |      |      |        |              |       |          |
|     | م                                                                                                    | (T) 🔇             | <b></b>          | 🤣 🌜 🙉 🚱 🥅 👩 🕅 🛐                                                        | ~    | 、口》町 | ] ENG  | 9:48 PI      | И     | =        |

### **Topic 1**

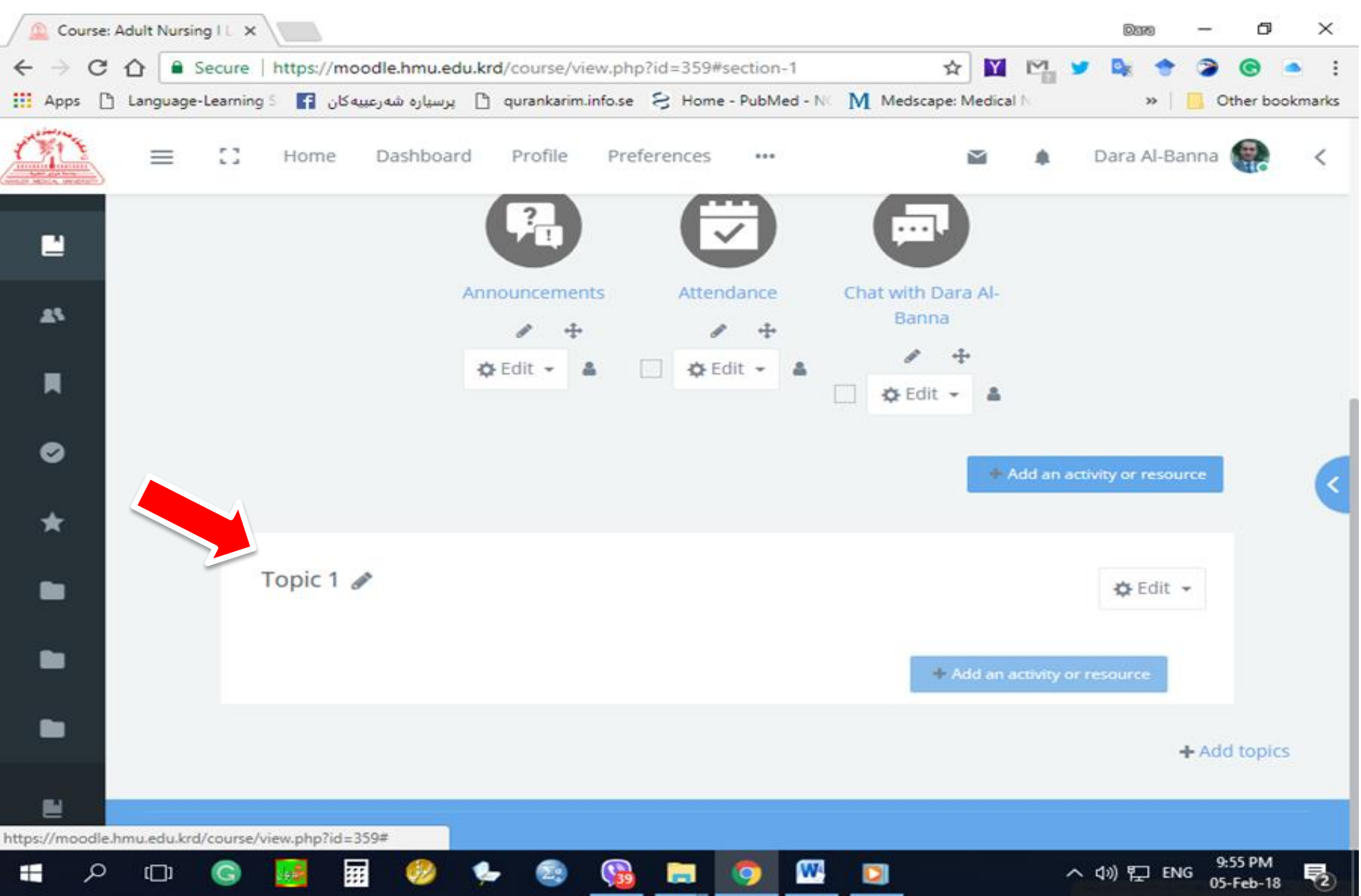

### Add activity or resources

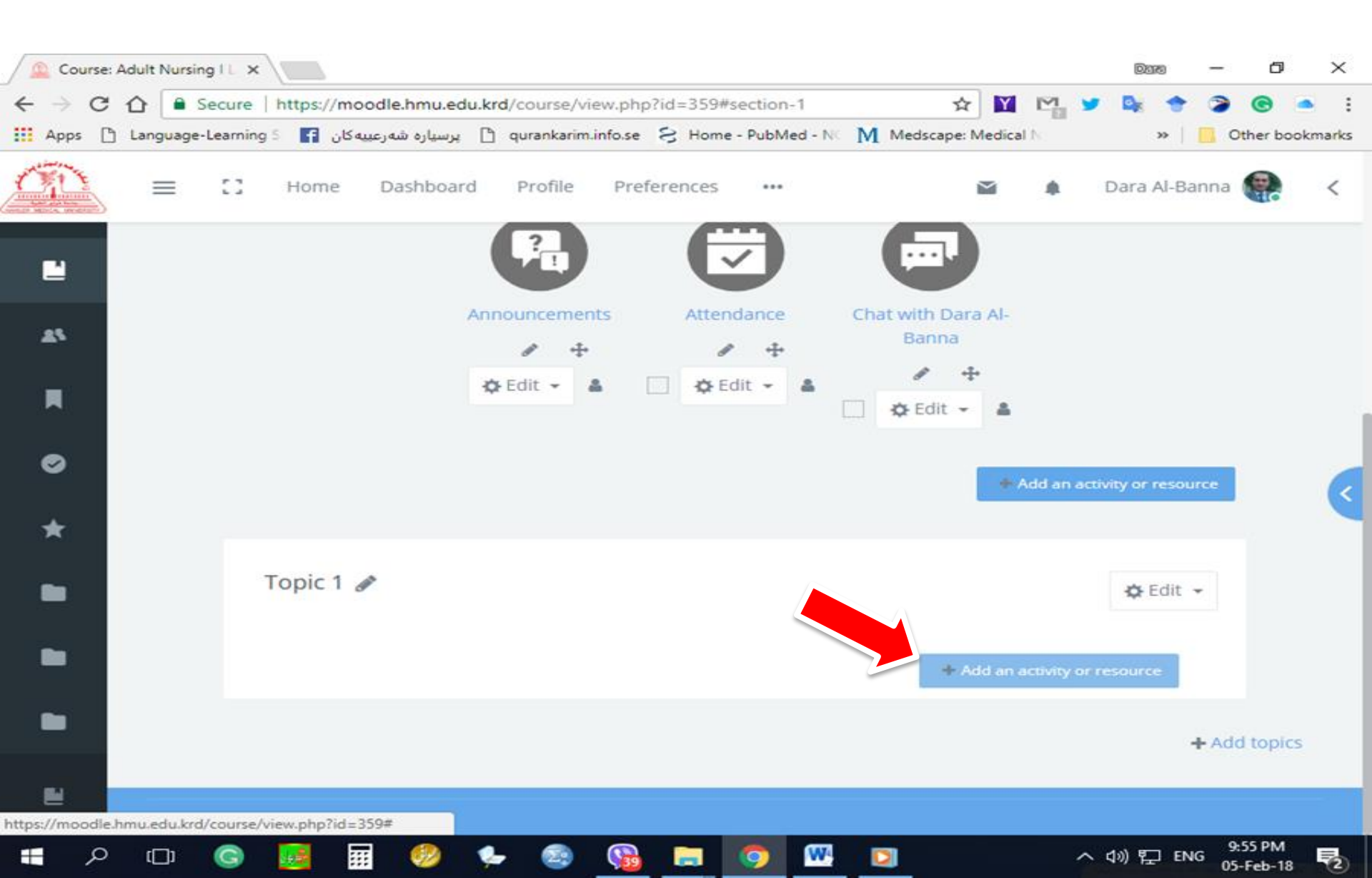

#### **Add Sections**

| Cour                          | rse: Adult N | ursing I L × |            |                                          |              |              |           |              |        |           |           |          | මහත           | -      | ٥                 | ×     |
|-------------------------------|--------------|--------------|------------|------------------------------------------|--------------|--------------|-----------|--------------|--------|-----------|-----------|----------|---------------|--------|-------------------|-------|
| $\leftrightarrow \rightarrow$ | Сû           | Secure       | https://mo | odle.hmu.ed                              | du.krd/cours | e/view.phj   | o?id=359# | section-1    |        | ☆         | Y         | M. 🖌     |               | >      | © •               |       |
| Apps                          | 🕒 Langu      | age-Learnin  | کان 🚹 5 و  | برسياره شەرعىيە                          | 🗋 quranka    | arim.info.se | S Home    | e - PubMed - | NC M   | Medscape: | Medical 1 | NC       | **            | 0      | ther book         | marks |
| 07D                           | _ =          | : ::         | Home       | Dashboar                                 | rd Profil    | le Pre       | ferences  |              |        |           | Y         |          | Dara Al-      | Banna  |                   | <     |
|                               |              |              |            |                                          |              |              |           | •            | Edit 👻 | ۵         |           |          |               |        |                   |       |
| <b>A</b> 5                    |              |              |            |                                          |              |              |           |              |        |           | + Ac      | ld an ac | tivity or res | ource  |                   |       |
| R                             |              |              | Topic 1    | an an an an an an an an an an an an an a |              |              |           |              |        |           |           |          | 🔅 Edi         | t -    |                   |       |
| <b>e</b>                      |              |              | Activitie  | 5                                        |              |              |           |              |        |           |           |          |               | ^      |                   | <     |
| *                             |              |              | + 🖸        | Cannulation                              | 1st Lecture  | e 🍠          |           |              |        |           |           | \$       | Edit 🕶        |        |                   |       |
|                               |              |              | +          | 2nd 🖋                                    |              |              |           |              |        | -         |           | \$       | Edit 👻        |        |                   |       |
|                               |              |              |            |                                          |              |              |           |              |        |           | ava an av | unity dr | resource      | + Add  | d topics          |       |
|                               |              |              |            |                                          |              |              |           |              |        |           |           |          |               |        |                   |       |
|                               | ם מ          | G            |            | I 🤣                                      | ۶ 🌜          | . 😡          |           | 🧿 🛛          | 4      | 2         |           | ^        | (1)) [] []    | ENG 05 | :04 PM<br>-Feb-18 | 2     |

#### Add another Topic 2

| Cours                           | se: Adult Nurs | sing IL ×  | 🕻 🤷 Google        | Translate      | ×           |            |          |                |         |               |               | Da       | ē      | _     | đ        | $\times$ |
|---------------------------------|----------------|------------|-------------------|----------------|-------------|------------|----------|----------------|---------|---------------|---------------|----------|--------|-------|----------|----------|
| $\leftrightarrow \rightarrow c$ | ሮ 🗅 🗎          | Secure     | https://moo       | odle.hmu.edu   | krd/course/ | /view.php  | ?id=359# | section-0      |         | ☆ 🛐           |               | <b>9</b> | +      | 2     | © <      | •        |
| Apps                            | 🗅 Languag      | e-Learnin  | یه کان 🛉 🛛 S ور   | پرسيارە شەرعي  | 🗅 qurankari | im.info.se | S Home   | e - PubMed - N | Med Med | dscape: Medie | cal N         |          | »>     | , Ot  | her bool | kmarks   |
| Ó                               | ≡              | 0          | Home              | Dashboard      | Profile     | Pref       | ferences | •••            |         | $\geq$        | ٠             | Dara     | Al-Bar | nna ( |          | <        |
|                                 |                |            | 🕂 Topic 1         | (ji)           |             |            |          |                |         |               |               | <b>₩</b> | Edit 👻 |       |          |          |
| *                               |                |            | Activities        |                |             |            |          |                |         |               |               |          | ^      |       |          |          |
| Ħ                               |                |            | ÷ 💼 o             | annulation 1   | st Lecture  | din .      |          |                |         |               | •             | Edit     | -      |       |          |          |
|                                 |                |            |                   |                |             |            |          |                |         | + Add ar      | n activity o  | resourc  | e      |       |          |          |
| •                               |                |            |                   |                |             |            |          |                |         |               |               |          |        |       |          |          |
| *                               |                |            | 🕁 Topic 2         | - All          |             |            |          |                |         |               |               | ÷¢ E     | Edit 👻 |       |          |          |
|                                 |                |            | <u>Activities</u> |                |             |            |          |                |         |               |               |          | ^      |       |          |          |
|                                 |                |            | ÷ 💼 2             | nd lect 🥜      |             |            |          |                |         |               | •             | Edit     | -      |       |          |          |
|                                 |                |            |                   |                |             |            |          |                |         | + Add ar      | n activity or | resourc  | e      |       |          |          |
| ۲                               |                |            |                   |                |             |            |          |                |         |               |               |          |        |       |          |          |
| https://mood                    | lle.hmu.edu.ki | rd/course, | /view.php?id=3    | 59#sectionwrap | per-2       |            | _        |                | <b></b> |               |               |          |        | 10:   | 48 P.M   |          |
| ۶ ا                             | <u> </u>       | G          | <b>192</b>        | <u> </u>       | y- 📿        | <b>27</b>  |          | 🍳 🛂            | W       |               | ~             | 、い)咒     | J ENG  | 05-   | Feb-18   | (2)      |

### **Delete Topic/ Section (Click on Edit/Delete)**

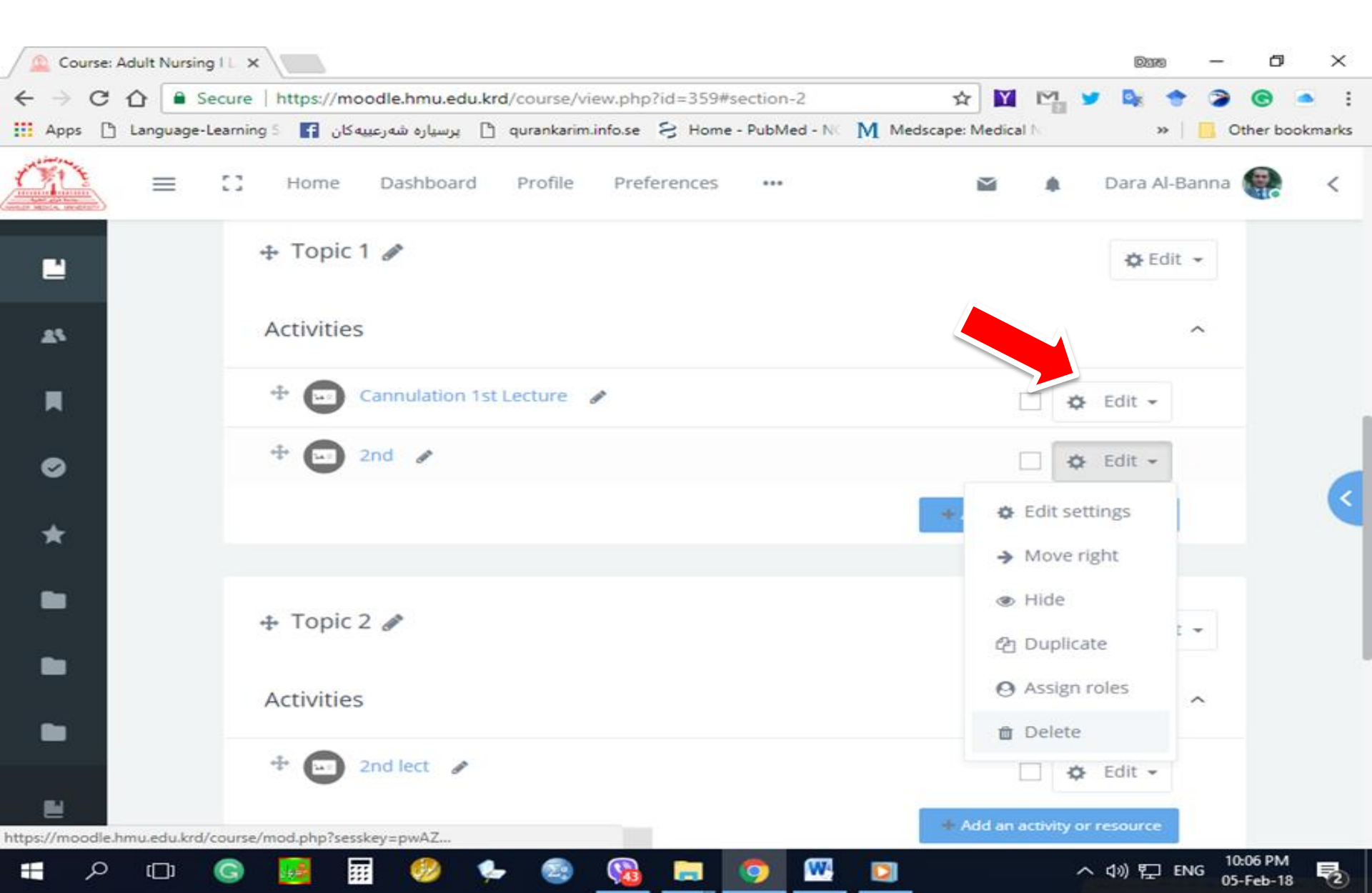

### **Click on Yes**

| 🙆 Course: Adult Nursing I L 🗙 |   |         |          |                        |                           |                           |            |             |           | Data     | -      | ٥                   | $\times$ |
|-------------------------------|---|---------|----------|------------------------|---------------------------|---------------------------|------------|-------------|-----------|----------|--------|---------------------|----------|
| $\leftarrow \rightarrow$      | G | ☆ 🔒     | Secur    | e   https://moodle.hn  | u.edu.krd/course/view.pl  | hp?id=359#section-2       | ŕ          | 7 🔟 I       | <u>n</u>  |          | • 🤉    | © <                 | :        |
| Apps                          | ß | Languag | ge-Learn | ره شهرعییه کان 🛐 🛛 ing | برسيا 🗋 qurankarim.info.s | e 🖇 Home - PubMed - NG    | M Medscape | Medical N   |           | >>       | 🖪      | Other book          | marks    |
| Ó                             |   | =       | 0        | Home Dash              | board Profile Pr          | references •••            |            |             |           | Dara A   | l-Bann | a 🥋                 | <        |
| ۲                             | I |         |          | 🕂 Topic 1 🥒            |                           |                           |            |             |           | 🗘 Ed     | it 👻   |                     |          |
| <b>8</b> 5                    | L |         |          | Activities             |                           |                           |            |             |           |          | ^      |                     |          |
| Ħ                             | L |         |          | 🕂 💼 Cannula            | ation 1st Lecture 🥜       |                           |            |             | ۵         | Edit 👻   |        |                     |          |
| ۲                             | l |         |          | + 😐 2nd                | C∎nfirm                   |                           | ×          |             | ۵         | Edit 👻   |        |                     | <        |
| *                             | L |         |          |                        |                           |                           |            | Add an acu  | vity of 1 | resource |        |                     |          |
|                               | L |         |          | 🕂 Topic 2 🖋            | sure that yo              | ou want to delete the Fil | e          |             |           | 🔅 Ed     | it 👻   |                     |          |
|                               | L |         |          | Activities             | Yes No                    |                           |            |             |           |          | ^      |                     |          |
|                               |   |         |          | 🕂 🖬 2nd lect           | Ø                         |                           |            |             | \$        | Edit 👻   |        |                     |          |
|                               |   |         |          |                        |                           |                           | +          | Add an acti | vity or   | resource |        |                     |          |
| -                             | Q | (_)     | G        | <u>iii</u> 🤃           | 🤌 🍨 🧕                     | b 🗖 🧿 🚾                   | D          |             | ^         | 40) []   | ENG 0  | 0:06 PM<br>5-Feb-18 | 2        |